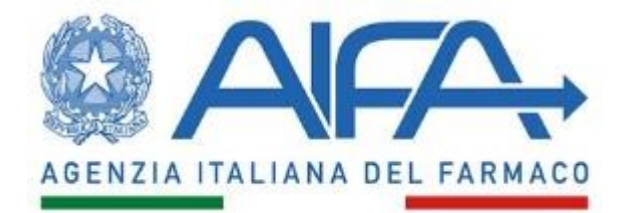

# Registri Farmaci sottoposti a Monitoraggio Manuale Utente Regionale

Versione 1.9 01 luglio 2025

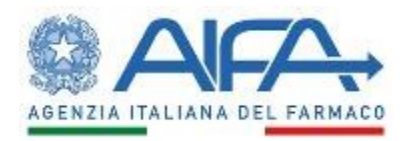

# Sommario

| S | ommaric |                                                                |
|---|---------|----------------------------------------------------------------|
| 1 | Intro   | duzione3                                                       |
| 2 | Desc    | rizione del sistema4                                           |
|   | 2.1     | Avvertenze 4                                                   |
|   | 2.1.1   | Scelta del browser 4                                           |
|   | 2.1.2   | Modalità di navigazione4                                       |
|   | 2.1.3   | Indicazioni generali                                           |
|   | 2.2     | Flusso di lavorazione                                          |
| 3 | Desc    | rizione delle funzionalità                                     |
|   | 3.1     | Accesso al sistema e selezione della struttura di riferimento9 |
|   | 3.2     | Worklist9                                                      |
|   | 3.3     | Ricerca paziente                                               |
|   | 3.4     | Gestisci registri abilitati                                    |
|   | 3.5     | Ricerca abilitazioni                                           |
|   | 3.6     | Ricerca carrello                                               |
|   | 3.7     | Ricerca Note di Pagamento27                                    |
|   | 3.8     | L'ordine cronologico del flusso                                |
|   | 3.9     | Trasferimento Trattamenti                                      |
| 4 | Supp    | orto                                                           |

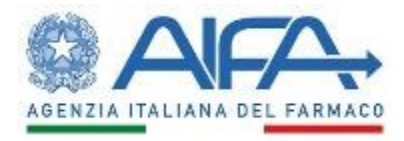

# 1 Introduzione

Il presente documento costituisce il manuale di utilizzo delle funzionalità del sistema "Registri Farmaci sottoposti a Monitoraggio" ed è rivolto agli operatori regionali.

Tale sistema permette a questi ultimi di gestire le abilitazioni dei Registri di Monitoraggio sui singoli reparti di ciascuna struttura ospedaliera regionale.

Per poter accedere all'applicazione, è necessario collegarsi all'indirizzo

## https://registri.aifa.gov.it/registri/

Si apre la pagina seguente che consente di effettuare il login con le nuove modalità CNS e/o SPID o con l'inserimento delle proprie credenziali (username e password) ottenute a seguito della registrazione: per informazioni sulle modalità di registrazione e login si prega di fare riferimento alle descrizioni disponibili sul Portale istituzionale AIFA.

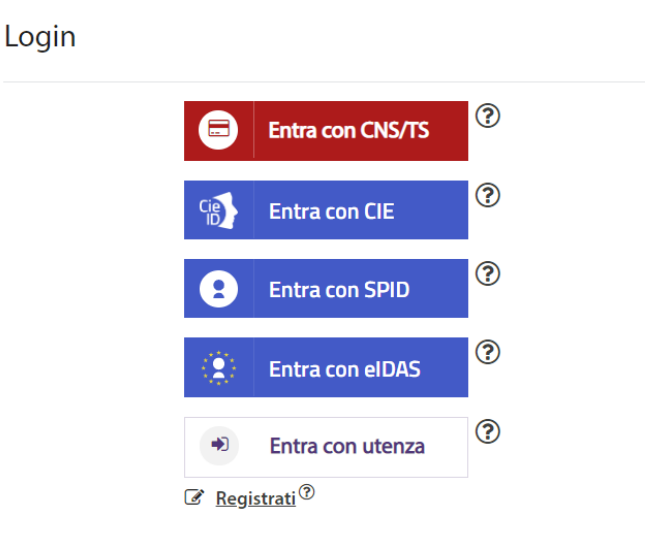

Nei paragrafi successivi sono illustrate le funzionalità del sistema.

#### Pagina 3 di 36

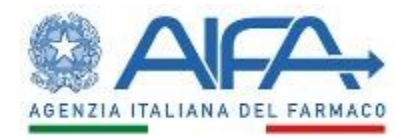

## 2 Descrizione del sistema

### 2.1 Avvertenze

Per utilizzare al meglio le funzioni disponibili è consigliabile seguire le indicazioni riportate di seguito.

## 2.1.1 Scelta del browser

Per l'utilizzo delle funzioni applicative è necessario utilizzare versioni uguali o successive a quelle di seguito indicate:

Ambiente Linux

- Firefox 3.6 o Firefox 7.0
- Google Chrome 14

Ambiente Mac OS

• Safari 5.1

Ambiente Microsoft Windows

- Firefox 3.6 o Firefox 7.0
- Google Chrome 14
- Internet Explorer 8.0

Altri browser sono parzialmente supportati.

## 2.1.2 Modalità di navigazione

Il modello di interazione tra l'utente ed il sistema è quello tipico dell'ambiente Internet, dove il colloquio è realizzato tramite elementi visivi a carattere testuale e iconografico che facilitano l'utilizzatore nell'intuizione delle azioni da intraprendere.

Per una corretta navigazione, non devono essere utilizzati all'interno del browser né l'indirizzo posto in alto sullo schermo (URL - Uniform Resource Locator), né i comandi di richiamo diretto delle pagine (ad esempio: *Avanti, Indietro, Aggiorna, Preferiti, Cronologia,* ecc.), bensì i comandi messi a disposizione dall'applicazione.

#### Elementi su cui operare

Pagina 4 di 36

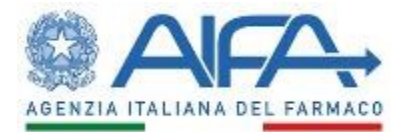

| 12345             | casella di input, per i campi digitabili         |
|-------------------|--------------------------------------------------|
| 12345             | casella di output, per i campi non modificabili  |
| Seleziona Regione | 🖃 combo- box, per la lista di voci selezionabili |

option-button, per la selezione esclusiva fra le diciture proposte

|         | x    | >>  |     | 2013 | naio, | genr |     | ~ |
|---------|------|-----|-----|------|-------|------|-----|---|
| calenda | dom  | sab | ven | gio  | mer   | mar  | lun |   |
|         | 6    | 5   | 4   | 3    | 2     | 1    | 31  | 1 |
|         | 13   | 12  | 11  | 10   | 9     | 8    | 7   | 2 |
|         | 20   | 19  | 18  | 17   | 16    | 15   | 14  | 3 |
|         | 27   | 26  | 25  | 24   | 23    | 22   | 21  | 4 |
|         | 3    | 2   | 1   | 31   | 30    | 29   | 28  | 5 |
|         | 10   | 9   | 8   | 7    | 6     | 5    | 4   | 6 |
|         | oday | Тс  |     |      |       |      |     |   |

check-box, per indicare una o più scelte fra le opzioni proposte scroll-bar, per lo scorrimento orizzontale/verticale della pagina

#### Campi Obbligatori

I campi contrassegnati dall'"\*" sono obbligatori e devono essere necessariamente inseriti dall'utente per poter confermare o salvare i dati.

Su tutti i dati, obbligatori e non, viene verificato - in fase di conferma o salvataggio – il formato dei dati.

#### **Conferma operazione**

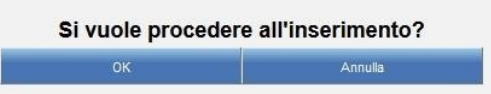

#### Visualizzazione dei risultati

L'elenco dei risultati di una ricerca è organizzato in una tabella suddivisa in più pagine. In testa ad ogni tabella viene riportato il numero di pagine in cui sono organizzati i risultati:

Il pulsante 🖭 permette l'esplosione del risultato corrispondente e la visualizzazione di ulteriori dati ad esso relativi.

Il pulsante 🖃 permette di effettuare l'operazione opposta.

Il collegamento 🔍 permette la visualizzazione del dettaglio dell'oggetto selezionato.

Pagina 5 di 36

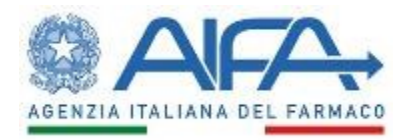

#### Tabulazioni

Le funzionalità possono presentare un'organizzazione delle informazioni visualizzabili navigando sulle tabulazioni presentate in testa alla pagina:

| nagrafica Dati di Residenza Trattamenti | nagrafica Dati di Residenza |
|-----------------------------------------|-----------------------------|
| igrafica Dati di Residenza Trattamen    | igratica Dati di Residenza  |

#### Messaggi

Esito Positivo

Operazione avvenuta con successo

Esito Negativo/Criticità/Mancanza di campo Obbligatorio

Data Rivalutazione deve essere successiva o uguale a Data Valutazione (01/07/2012)

#### Home Page

Il simbolo presente in alto a sinistra consente di tornare alla home page o alla pagina di autenticazione utente nel caso sia scaduta la sessione.

## Manuale Utente

Il simbolo 💟 presente in alto a destra consente di scaricare il manuale utente.

## Log Out

Il simbolo **ma** presente in alto a destra consente di uscire dall'applicazione e ritornare alla pagina di autenticazione utente.

## 2.1.3 Indicazioni generali

#### **Inserimento Date**

Le date devono essere antecedenti o uguali alla data di inserimento/modifica dei dati a sistema.

#### Modifica dei dati

Il salvataggio dei dati avviene utilizzando il pulsante "Salva".

La modifica dei dati è sempre possibile fino a inoltro/chiusura/pagamento delle pratiche.

#### Pagina 6 di 36

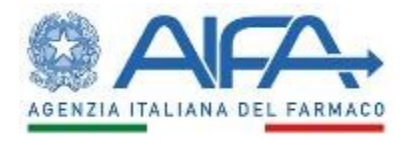

## 2.2 Flusso di lavorazione

Il funzionamento del sistema è basato su un flusso di lavorazione che consente all'utente regionale di abilitare/disabilitare l'utilizzo di un Registro di Monitoraggio precedentemente pubblicato, su un singolo reparto di ciascuna struttura ospedaliera della propria regione.

Di seguito viene schematizzato il flusso delle schede che l'utente Regionale può compilare.

| Scheda                      | Fase                                                                                                    | Note                                                                                                    |
|-----------------------------|----------------------------------------------------------------------------------------------------|----------------------------------------------------------------------------------------------------|
| Ricerca Paziente            | Si procede alla visualizzazione<br>dei dati clinici inseriti<br>ricercando uno specifico<br>paziente attraverso appositi<br>filtri di ricerca: si troveranno<br>solo i trattamenti in cui almeno<br>una prescrizione e/o<br>dispensazione sono state<br>effettuate nella propria<br>Regione. | Il filtro prevede alcuni campi<br>obbligatori                                                                                                    |
| Abilitazione Nuovo Registro | L'utente procede<br>all'abbinamento di uno<br>specifico registro di<br>monitoraggio (farmaco +<br>patologia) con uno o più<br>reparti di una o più strutture                                                                                                    |                                                                                                    |
| Elenco Registri Abilitati   | L'utente può modificare le<br>impostazioni precedentemente<br>stabilite, abilitando l'utilizzo di<br>un registro di monitoraggio                                                                                                    | Nel caso di disabilitazione di<br>uno specifico registro<br>all'utilizzo presso una specifica<br>struttura ospedaliera, i<br>trattamenti già avviati presso il<br>medesimo centro possono<br>proseguire. |

Pagina 7 di 36

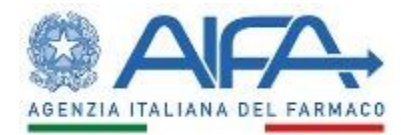

| Ricerca Carrello          | Si procede alla visualizzazione<br>del Carrello ricercato<br>attraverso appositi filtri di<br>ricerca | Il filtro prevede alcuni campi<br>obbligatori |
|---------------------------|----------------------------------------------------------------------------------------------------|-----------------------------------------------|
| Ricerca Note di Pagamento | Si procede alla visualizzazione<br>delle NdP ricercate attraverso<br>appositi filtri di ricerca       | Il filtro prevede alcuni campi<br>obbligatori |
| Trasferimento Trattamenti | Si procede al trasferimento dei<br>trattamenti da un medico a un<br>altro                             |                                               |

Pagina 8 di 36

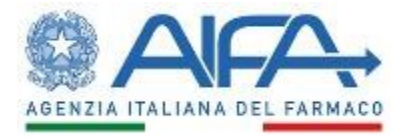

# 3 Descrizione delle funzionalità

3.1 Accesso al sistema e selezione della struttura di riferimento

L'accesso al sistema viene effettuato seguendo i passi descritti al capitolo 1.

Dopo aver effettuato l'accesso al sistema, l'utente visualizza la propria home page.

| Dettag         | glio utente               |            |        |            |         |   |    |     |         |
|----------------|---------------------------|------------|--------|------------|---------|---|----|-----|---------|
| registri       | Nome                      | Co         | ognome | BASILICATA | Regione | A | sl | Sti | ruttura |
| Tegiati        |                           |            |        | DAGILICAIA |         |   |    |     |         |
| + Worklist     |                           |            |        |            |         |   |    |     |         |
| Gestione Regis | stri                      |            |        |            |         |   |    |     |         |
| Q              | Ricerca Paziente          |            |        |            |         |   |    |     |         |
| Q              | Gestisci registri abilita | <u>tti</u> |        |            |         |   |    |     |         |
| Q              | Ricerca Abilitazioni      |            |        |            |         |   |    |     |         |
| Q              | Ricerca Carrello          |            |        |            |         |   |    |     |         |
| Q              | Ricerca Note di Paga      | mento      |        |            |         |   |    |     |         |
| Q              | Trasferimento Trattam     | nenti      |        |            |         |   |    |     |         |
|                | / /                       |            | /      |            |         | \ |    |     |         |

Figura 1 - Home page dell'Utente Regionale

In alto, nella home page, sono riportati i dati dell'utente che ha effettuato l'accesso. Inoltre, sono disponibili le seguenti funzionalità:

- Worklist
- Ricerca Paziente
- Gestisci registri abilitati
- Ricerca abilitazioni
- Ricerca carrello
- Ricerca Note di Pagamento
- Trasferimento Trattamenti

## 3.2 Worklist

La funzionalità permette all'utente regionale di visualizzare tutti i registri di monitoraggio (farmaco + patologia) per i quali non ha ancora effettuato alcuna abilitazione.

Pagina 9 di 36

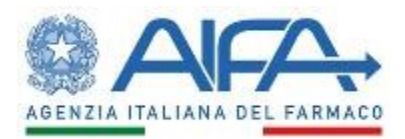

AV7

| Nome Cognome<br>Super Super Approvatore REGIONALE                    | Regione<br>IAZIO                      | Asi       | Farmacia ospediallera della struttura |           |
|----------------------------------------------------------------------|---------------------------------------|-----------|---------------------------------------|-----------|
| { WorkEst                                                            |                                       |           |                                       |           |
| Risultati ricerca                                                    |                                       |           |                                       |           |
| Patologia                                                            | · · · · · · · · · · · · · · · · · · · | Farmato   | Data abilitazione                     | Dettaglio |
| LEUCEMIA MELOIDE CRONICA IN PRIMA LINEA                              |                                       | TASIGNA   |                                       | 9         |
| CARCINOMA DEL COLON-RETTO                                            |                                       | AIASTIN   | 01/07/2013                            | 9         |
| CARCINOMA MAMMARIO                                                   |                                       | AASTIN    | 01/07/2013                            | 9         |
| CARCINOMA POLMONARE NON A PICCOLE CELLULE                            |                                       | AASTIN    | 01/07/2013                            | 9         |
| CARCINOMA RENALE                                                     |                                       | AASTIN    | 01/07/2013                            | Q         |
| MELOMA MULTIPLO ESORDIO                                              |                                       | VELCADE   | 01/07/2013                            | 2         |
| MELOMA MULTIPLO PROGRESSIONE                                         |                                       | VELCADE   | 01/07/2013                            | 2         |
| TIROSINEMIA EREDITARIA DI TIPO 1 (HT-1)                              |                                       | ORFADIN   | 01/07/2013                            | Q         |
| EPILESSIA                                                            |                                       | TROBALT   | 06/02/2013                            | Q         |
| ADENOCARCINOMA METASTATICO DELLO STOMACO O DELLA GIUNZIONE GASTROESO | DPAGEA HER2-POSITIVO                  | HERCEPTIN | 01/01/2013                            | 9         |
| acce c 1 2 3 4 5 6 7 8 9 10 x xxxx                                   |                                       |           |                                       |           |

Figura 2- Worklist: elenco registri non lavorati

I registri sono ordinati secondo i seguenti dati:

- Data abilitazione: data in cui l'utente AIFA rende disponibile il registro
- Patologia
- Farmaco

Tali dati sono utilizzati anche come criteri di ricerca per gli stessi registri: inserendo nelle opportune aree di testo parte o tutta la parola/data da ricercare e cliccando fuori dall'area testo il risultato della ricerca viene aggiornato.

Figura 3 - Worklist: criteri di ricerca

Di seguito sono riportate le attività che si possono effettuare:

| Pulsante | Azione                                                                                                    |
|----------|----------------------------------------------------------------------------------------------------|
| 0~       | Permette la visualizzazione del registro di monitoraggio per cui si<br>intende abilitare uno o più reparti presso le strutture individuate dalla<br>propria regione |

#### Pagina 10 di 36

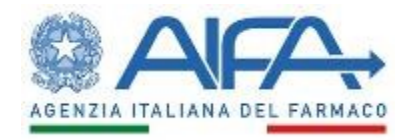

Accedendo al registro scelto, viene visualizzata la seguente maschera:

| AI/A |                                                                                                    |                                                                           |                                       |                      |             | Super Super Approvatore REGIONALE | je 🕐 📲 |
|------|----------------------------------------------------------------------------------------------------|---------------------------------------------------------------------------|---------------------------------------|----------------------|-------------|-----------------------------------|--------|
|      | Ablitizione nuovo registro<br>Film di ricerca<br>Selezionare la patología<br>Selezionare il farmaco<br>Selezionare la sal<br>Selezionare la struttura | CARCHOMA MAMMARDO<br>AVASTRI<br>LISTA VUOTA<br>Struture Ospedalere (HSP11 | ) Strutture Rabiltative (RA-11) Strut | ure Santarie (STS11) | 0<br>0<br>0 |                                   |        |
|      | Elenco registri                                                                                                    | Reset Campi                                                               |                                       | _                    | Indietro    |                                   |        |
|      | CARCINOMA MAMMARIO                                                                                                    | Patologia                                                                 | AVASTIN                               | Farmaco              |             |                                   |        |
|      |                                                                                                    |                                                                           | Esporta elenco                        | Rispristina          |             |                                   |        |
|      |                                                                                                    |                                                                           |                                       |                      |             |                                   |        |

Figura 4 - Worklist: scelta di uno specifico registro di monitoraggio

Cliccando sul registro di monitoraggio, vengono visualizzati i criteri di ricerca per la selezione delle strutture e dei reparti da abilitare per lo stesso.

| litazione nuovo registro                                                                             |                                                                                                    |  |
|----------------------------------------------------------------------------------------------------|----------------------------------------------------------------------------------------------------|--|
| filtri di ricerca                                                                                    |                                                                                                    |  |
| Selezionare la patologia<br>Selezionare il farmaco<br>Selezionare la asl<br>Selezionare la struttura | CARCINDUA MAMAANO                                                                                                    |  |
| enco registri                                                                                        | Rest Canpi Indeto                                                                                                    |  |
|                                                                                                    | Patologia Farmaco                                                                                                    |  |
| CARCINOMA MAMMARIO                                                                                   | AASTIN                                                                                                    |  |
|                                                                                                    | AASTIN<br>Esporta elenoo Rispitstina                                                                                                    |  |
| CARCINOMA MAMMARIO                                                                                   | AGSTIN  Experts elenno  Rispristina  Strutture Ospedalere (HSP11)  Strutture Rabilitative (RIA11)  Strutture Sanitarie (STS11)                           |  |
| CARCINOMA MANUARIO                                                                                   | AGSTIN  Esports elenco Risprotina  Strutture Ospedalere (HSP11) Strutture Riabilitative (RIA11) Strutture Sanitarie (STS11)                              |  |
| CARCHIOLA MAIMARIO                                                                                   | AGTIN  Esports elenco Reprostina  Strutture Ospedaliere (HSP11) Strutture Rabilitative (RIA11) Strutture Sanitarie (STS11)  Agoinny Agoinny Agoinny tama |  |

Figura 5 - Abilitazione Registro: Selezione Struttura

L'utente procede all'abilitazione del registro di monitoraggio selezionando le strutture secondo i seguenti criteri:

- Tipologia struttura (Ospedaliere e/o Riabilitative e/o Sanitarie)
- ASL/AO
- Strutture, selezionabile solo se è stata già scelta una tipologia e/o un'ASL/AO

Pagina 11 di 36

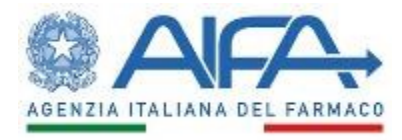

Per ASL/AO e Strutture è disponibile la funzionalità di auto-completamento: inserendo parte del testo da ricercare, il sistema riporta tutte le possibili alternative.

La fase successiva consiste nella selezione dei reparti presso i quali il registro sarà utilizzabile e della data a partire dalla quale esso sarà visibile a tutti i medici che operano presso reparti/strutture selezionate.

Selezionando dall'elenco una specifica struttura, sarà possibile lavorare puntualmente su questa per l'aggiunta dei reparti (modalità "Reparti per la struttura 'XXX'").

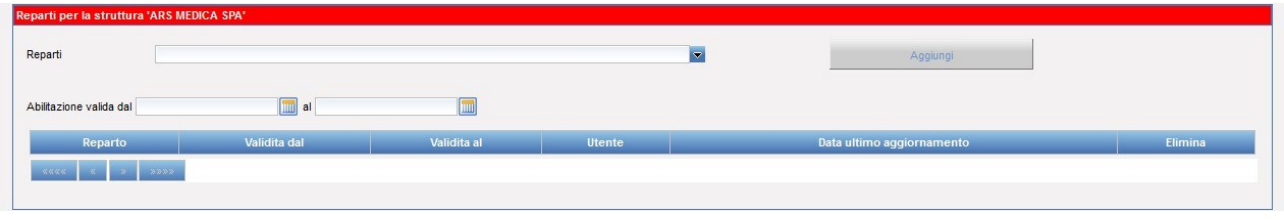

Figura 6 - Abilitazione Registro: selezione reparti per una specifica struttura

Le strutture e i reparti selezionati per una specifica struttura saranno visualizzati come nella seguente schermata:

| SL/AO                                                                                              |                                                    |                                 |                                                            |           |                                       |         |
|----------------------------------------------------------------------------------------------------|----------------------------------------------------|---------------------------------|------------------------------------------------------------|-----------|---------------------------------------|---------|
| rutture                                                                                            |                                                    |                                 |                                                            |           |                                       |         |
|                                                                                                    |                                                    | Aggiungi                        | Aggiungi tutte                                             |           |                                       |         |
|                                                                                                    | ASL/AO                                             |                                 |                                                            | Struttura |                                       |         |
| RM/E                                                                                               |                                                    | ALFREE                          | OO FIORINI TERRACINA                                       |           |                                       |         |
|                                                                                                    |                                                    |                                 |                                                            |           |                                       |         |
| RM/E                                                                                               | 95                                                 | ARS ME<br>Deseleziona struttura | DICA SPA<br>Elimina struttura seleziona                    | ata       | <u>]</u>                              |         |
| RM/E<br>««« < > > >><br>parti per la struttura 'Al                                                 | PE<br>FREDO FIORINI TERRACINA'                     | Deseleziona struttura           | DICA SPA                                                   | ata       |                                       |         |
| RME<br>«ccc c J 2 22<br>parti per la struttura "Al<br>leparti                                      | FREDO FIORINI TERRACINA'                           | Deseleziona struttura           | DICA SPA<br>Elimina struttura seloziono                    | ata       | Agglungi                              |         |
| RM/E<br>CCCC C 2 22<br>Parti per la struttura 'Al<br>eparti<br>bilitazione valida dal              | FREDO FIORINI TERRACINA <sup>1</sup>               | Deseleziona struttura           | DICA SPA<br>Elimina struttura selezion:                    | ata       | Agglungi                              |         |
| RME<br>COCC C 2 2 22<br>parti per la struttura 'Al<br>leparti<br>bilitazione valida dal<br>Reparto | FREDO FIORINI TERRACINA'                           | Deseleziona struttura           | DICA SPA<br>Elimina struttura seloziono                    | Utente    | Agglungi<br>Data ultimo aggiornamento | Elimin  |
| RM/E  CCCC C C 2 2 22  parti per la struttura 'Al  leparti  Reparto  CARDIOLOGIA                   | FREDO FIORINI TERRACINA'<br>Imi ai<br>Validita dal | Deseleziona struttura           | DICA SPA<br>Elimina struttura seloziono<br>v<br>Ilidita al | Utente    | Aggungi<br>Data ultimo aggiornamento  | Elimina |

Figura 7- Abilitazione Registro: strutture e reparti selezionati per una specifica struttura

In alternativa, senza selezionare alcuna struttura sarà possibile operare in maniera massiva su tutte (modalità "Reparti condivisi").

Pagina 12 di 36

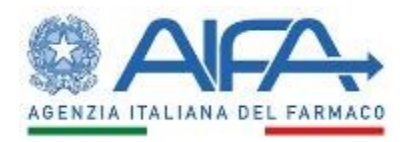

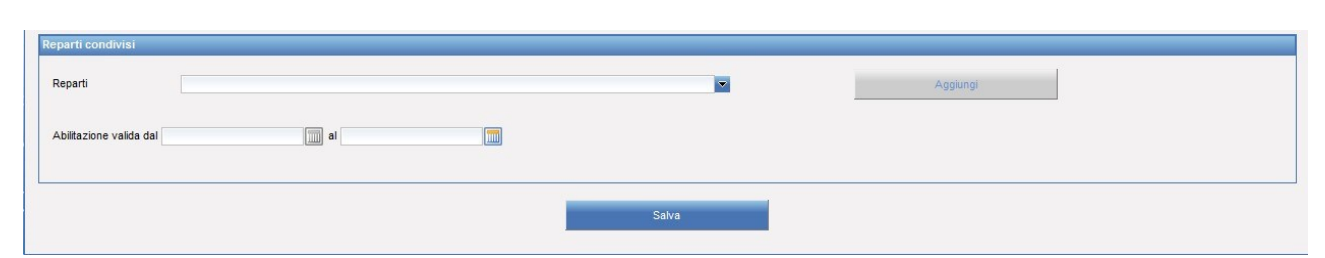

Figura 8 - Abilitazione Registro: selezione reparti condivisi

Le strutture e i reparti condivisi saranno visualizzati come nella seguente schermata:

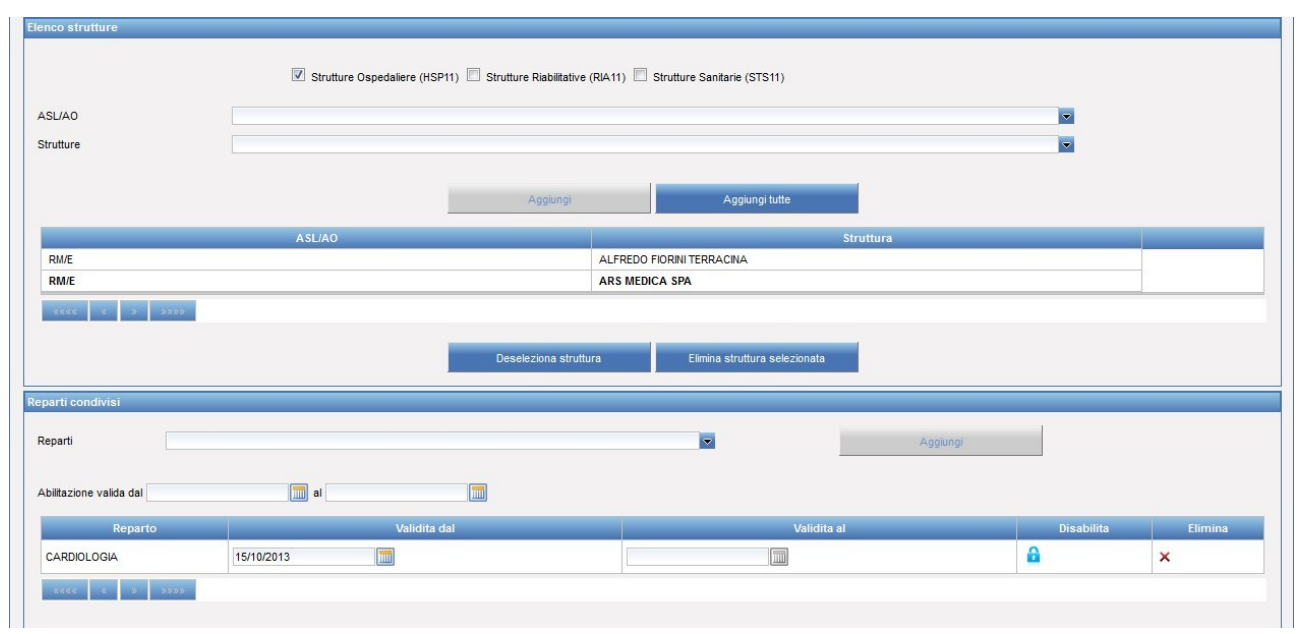

Figura 9 - Abilitazione Registro: strutture e reparti condivisi selezionati

Una volta aggiunti i reparti, qualora si volesse aggiungere un'ulteriore struttura, ad essa verranno associati tutti i reparti condivisi precedentemente selezionati.

#### Pagina 13 di 36

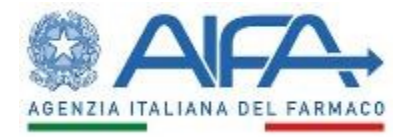

Di seguito sono riportate le attività che si possono effettuare:

| Pulsante                         | Azione                                                                                                    |
|----------------------------------|----------------------------------------------------------------------------------------------------|
| Indietro                         | Permette di tornare alla home page del profilo dell'utente regionale                                                                                                    |
| Esporta elenco/dettaglio         | Permette di esportare i dati visualizzati a video in formato .xls                                                                                                    |
| Ripristina                       | Abilitato dopo aver evidenziato il registro di monitoraggio, permette di<br>eliminare tutte le strutture e i reparti selezionati, mantenendo i filtri di<br>ricerca impostati                        |
| Aggiungi (struttura)             | Abilitato se è stata selezionata una struttura, permette di aggiungere la stessa all'elenco delle strutture da abilitare                                                                             |
| Aggiungi tutte                   | Abilitato se è stata selezionata una Tipologia struttura e/o un'ASL/AO,<br>permette di aggiungere tutte le strutture che rispondono ai criteri di<br>ricerca all'elenco delle strutture da abilitare |
| Deseleziona struttura            | Abilitato se è stata selezionata una struttura, permette di<br>deselezionarla                                                                                                    |
| Elimina struttura<br>selezionata | Abilitato se è stata selezionata una struttura, permette di eliminare la stessa dall'elenco delle strutture da abilitare                                                                             |
| Aggiungi (reparto)               | Abilitato se sono stati selezionati un reparto e la data di inizio<br>abilitazione, permette di aggiungere il reparto all'elenco dei reparti da<br>abilitare                                         |
| 8                                | Permette di revocare l'abilitazione del registro per il reparto corrispondente                                                                                                    |
| 6                                | Permette di ripristinare l'abilitazione del registro per il reparto corrispondente, precedentemente revocata                                                                                         |
| ×                                | Permette di eliminare l'abilitazione del registro per il reparto corrispondente                                                                                                    |
| Salva                            | Permette di salvare i dati inseriti                                                                                                    |

Cliccando sul pulsante "Salva" viene aperta la seguente schermata che ricapitola i dati inseriti.

Pagina 14 di 36

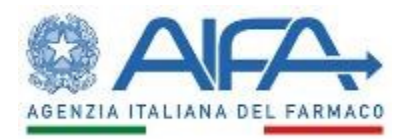

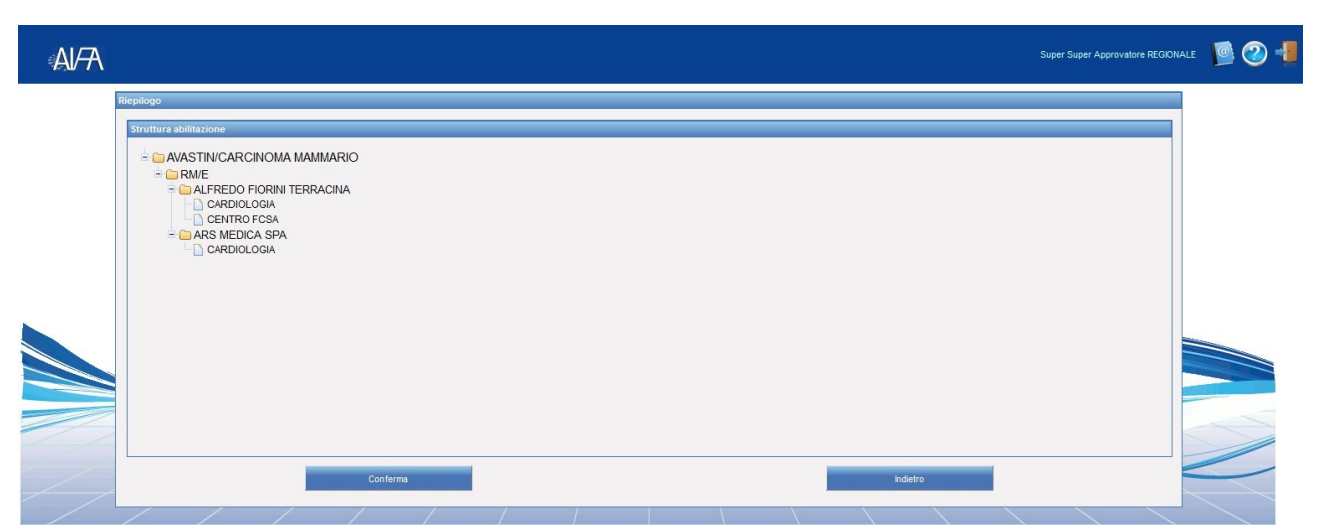

Figura 10 - Abilitazione Registro: ricapitolo delle strutture e dei reparti da abilitare per il registro di monitoraggio selezionato

Di seguito sono riportate le attività che si possono effettuare:

| Pulsante | Azione                                                                                                    |
|----------|----------------------------------------------------------------------------------------------------|
| Conferma | Permette di inserire nella base informativa i dati di strutture e reparti<br>da abilitare per il registro di monitoraggio selezionato |
| Indietro | Permette di tornare alla schermata per la selezione di strutture e reparti da abilitare per il registro di monitoraggio selezionato   |

## 3.3 Ricerca paziente

La funzionalità permette all'utente regionale di ricercare i pazienti registrati a sistema: ciascun utente può effettuare ricerche sull'intera base dati scegliendo diversi filtri di ricerca, tra i quali risultano obbligatori la REGIONE e la ASL di ubicazione della struttura presso la quale il singolo trattamento viene effettuato.

Il sistema restituirà solo i trattamenti in cui almeno una prescrizione e/o dispensazione sono state effettuate nell'ambito della propria regione.

#### Pagina 15 di 36

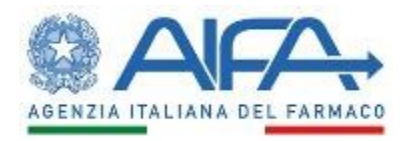

| Ricerca Paziente      |                                           |          |  |
|-----------------------|-------------------------------------------|----------|--|
| Filtri di ricerca     |                                           |          |  |
| Regione               | BASILICATA                                | •        |  |
| ASL                   | AZIENDA SANITARIA LOCALE DI MATERA - ASM  | •        |  |
| Codice Paziente       |                                           |          |  |
| Patologia             | CARCINOMA POLMONARE NON A PICCOLE CELLULE | •        |  |
| Farmaco               | FARMACO 1                                 | •        |  |
| Regione ASL Residenza | Seleziona Regione                         | ¥        |  |
| ASL di Residenza      | Seleziona ASL                             | v        |  |
| Regione ASL Domicilio | Seleziona Regione                         | •        |  |
| ASL di Domicilio      | Seleziona ASL                             | <b>T</b> |  |

Figura 11 - Ricerca Paziente: criteri di ricerca

Il sistema propone la lista dei pazienti corrispondenti ai criteri di ricerca, come nella seguente schermata:

|          | Codice Paziente         | Dettagli                  |
|----------|-------------------------|---------------------------|
| Ð        | 2015060314064000013536  | Q                         |
| •        | 2015060911023000013536  | Q                         |
| ÷        | 2017071317031500013536  | Q                         |
| Đ        | 2015020314352500013536  | Q                         |
| Ð        | 2017080411575700013536  | Q                         |
|          | 2017080415372300013536  | Q                         |
| Farmaco  | Data Inizio Trattamento | Data Fine Trattamento     |
| ARMACO 1 | 10/03/2017              | 10/05/2017                |
| ARMACO 2 | 04/10/2016              | 22/11/2016                |
| ARMACO 3 | 02/05/2017              | Trattamento non terminato |

Figura 12 - Ricerca Paziente: risultato della ricerca

Selezionando dall'elenco risultante dalla ricerca il paziente di interesse, viene visualizzata la lista dei trattamenti aperti per esso.

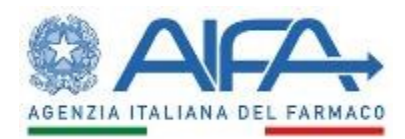

| glio Paziente  |                |                     |                                        |         |                                |                            |                      |
|----------------|----------------|---------------------|----------------------------------------|---------|--------------------------------|----------------------------|----------------------|
| rattamenti     |                |                     |                                        |         |                                |                            |                      |
| rattamenti del | paziente con o | odice: PROV_UTENTE, | AWA                                    |         |                                |                            |                      |
| Data inizio    | Outa fine      | Data eleggibilità   | Patologia                              | Farmaco | Numero di richieste di farmaco | Motivo di fine trattamento | Visualizza dettaglio |
| 01/12/2011     | 11/05/2012     | 01/12/2011          | SINDROM PERCOICHE ASSOCIATE A CROPRINA | LARS    | 2                              | Decesso                    | Q                    |
|                | 0              | REGIST              | TEST                                   |         |                                |                            |                      |
| ome del medic  |                |                     |                                        |         |                                |                            |                      |

Figura 13 - Ricerca Paziente: elenco trattamenti del paziente

Attraverso la selezione del trattamento, si accede al dettaglio dello stesso.

| aglio tra         | ttamento            |                 |                  |                   |                      |                                                                 |                 |                                          |                                         |                                 |                                            |                              |                   |             |            |
|-------------------|---------------------|-----------------|------------------|-------------------|----------------------|-----------------------------------------------------------------|-----------------|------------------------------------------|-----------------------------------------|---------------------------------|--------------------------------------------|------------------------------|-------------------|-------------|------------|
| dice Pa<br>180809 | ziente<br>121458000 | 13541           |                  | Età Paz<br>49     | iente                |                                                                 |                 |                                          | entro<br>SPEDALE AZIEN                  |                                 | DNE (                                      | 0ata Registraz<br>09/08/2018 | ione              |             |            |
| PREV              | YMIS è indi         | cato per la     | a profilassi del | lla riattivazione | e della malati       | ia da citom                                                     | IND<br>egalovir | ICAZIONI TER<br>PREVYN<br>Tus (CMV) in a | APEUTICHE<br>MIS<br>adulti sieropositiv | vi per CMV riceventi            | [R+] trapianto                             | allogenico di (              | cellule st        | aminali ema | topoietich |
| Eleggibil         | ità Presc           | rizione/Di      | spensazione      | Rivalutazione     | Fine Trattam         | nento                                                           |                 | (HSCT                                    | ).                                      |                                 |                                            |                              |                   |             |            |
| Elenco            | Prescrizio          | ni/Dispen:      | sazioni          |                   |                      |                                                                 |                 |                                          |                                         |                                 |                                            |                              |                   |             |            |
|                   | Numero<br>richiesta | Numero<br>ciclo | Fase             | Identificativo    | Data<br>prescrizione | Dose/Die<br>o Dose<br>calcolata<br>in base<br>alla<br>posologia | Dose<br>totale  | Dose<br>dispensata                       | Data<br>dispensazione                   | Data Inizio<br>Somministrazione | Numero di<br>cicli per una<br>prescrizione | Stato                        | Stato<br>attività | Inserito da | Dettaglio  |
| Ð                 | 5                   | 5               | Prescrizione     | 1560319           | 08/08/2016           | 240 mg                                                          | 1680<br>mg      |                                          |                                         |                                 | 1                                          | Confermato                   | Valida            | MEDICO      | Q          |

Figura 14 - Ricerca Paziente: dettaglio trattamento

Pagina 17 di 36

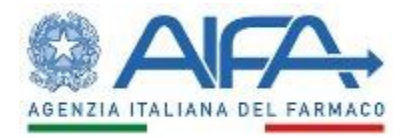

Di seguito sono riportate le attività che si possono effettuare:

| Nome azione                       | Descrizione                                                                                                    |
|-----------------------------------|----------------------------------------------------------------------------------------------------|
| SD: dettaglio                     | Permette di aprire in sola visualizzazione il dettaglio della scheda diagnosi                                                                                                    |
| RF: dettaglio                     | Permette di aprire in sola visualizzazione il dettaglio di ogni singola richiesta<br>farmaco                                                                                                    |
| DF: dettaglio                     | Permette di aprire in sola visualizzazione il dettaglio di ogni singola<br>dispensazione farmaco                                                                                                    |
| RIV: dettaglio                    | Permette di aprire in sola visualizzazione il dettaglio di ogni singola scheda<br>rivalutazione                                                                                                    |
| FT: dettaglio                     | Permette di aprire in sola visualizzazione il dettaglio del fine trattamento                                                                                                    |
| G: dettaglio                      | Permette di aprire in sola visualizzazione il dettaglio di ogni singola scheda di gravidanza                                                                                                    |
| Visualizza storico<br>trattamento | Permette l'apertura di una finestra riportante le operazioni effettuate sul<br>trattamento, nonché l'utente che le ha effettuate e l'ora di esecuzione.<br>Visualizza Storico<br>Utente Operazione Data<br>La ricerca non ha prodotto risultati<br>Chiudi<br>Cliccando sul pulsante "Chiudi" si torna alla schermata precedente. |
| Indietro                          | Permette di tornare all'home page del profilo AIFA                                                                                                    |

# 3.4 Gestisci registri abilitati

Pagina 18 di 36

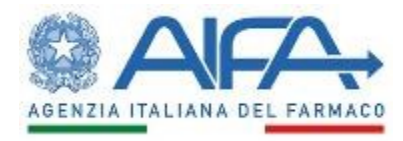

La funzionalità permette all'utente regionale di modificare le abilitazioni dei registri precedentemente lavorate.

| Gestione registri        |                           |                                                      |                   |          |  |
|--------------------------|---------------------------|------------------------------------------------------|-------------------|----------|--|
| Filtri di ricerca        |                           |                                                      |                   |          |  |
| Selezionare la patologia |                           |                                                      |                   |          |  |
| Selezionare il farmaco   |                           |                                                      |                   |          |  |
| Selezionare la asl       |                           |                                                      |                   |          |  |
| Selezionare la struttura | LISTA VUOTA               |                                                      |                   |          |  |
|                          | Strutture Ospedaliere (HS | P11) 🔲 Strutture Riabilitative (RIA11) 🔲 Strutture S | Sanitarie (STS11) |          |  |
|                          | Cerca                     | Reset Campi                                          |                   | Indietro |  |
| Elenco registri          |                           |                                                      |                   |          |  |
|                          |                           |                                                      |                   |          |  |

Figura 15 - Gestisci registri abilitati: criteri di ricerca delle abilitazioni attive

L'utente può impostare dei filtri di ricerca su ASL/Azienda Ospedaliera di competenza, struttura, patologia e farmaco.

L'utente procede alla ricerca dei registri di monitoraggio selezionando nessuno, uno o più dei seguenti criteri:

- Patologia
- Farmaco
- ASL
- Struttura, abilitato solo se è stata selezionata un'ASL

Per tutti i criteri è disponibile la funzionalità di auto-completamento: inserendo parte del testo da ricercare, il sistema riporta tutte le possibili alternative.

#### Pagina 19 di 36

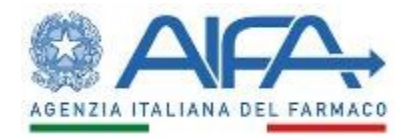

Nella seguente schermata viene riportato il risultato della ricerca in base ai criteri impostati.

| AI/7 |                                                                                                    |                                                               | Super Super Approvatore REGIONA | ue 🧧 🕐 📲 |
|------|----------------------------------------------------------------------------------------------------|---------------------------------------------------------------|---------------------------------|----------|
| G    | estione registri                                                                                              |                                                               |                                 |          |
|      | Filtri di ricerca                                                                                             |                                                               |                                 |          |
|      | Selezionare la patologia Selezionare la sal Selezionare la struttura CESTA VUOTA Strutture Ospedalere (HSP11) | Strutture Rebilitative (RIA11)                                |                                 |          |
|      | Cerca                                                                                                    | Reset Campi                                                   | Indietro                        |          |
|      | Elenco registri                                                                                               |                                                               |                                 |          |
|      | Patologia                                                                                                    |                                                               | Farmaco                         |          |
|      | AMILOIDOSI IN I LINEA - 648                                                                                   |                                                               | VELCADE                         |          |
|      | CARCINOMA MAMMARIO                                                                                            |                                                               | AFINITOR                        |          |
|      | CARCINOMA MAMMARIO                                                                                            |                                                               | AVASTIN                         |          |
|      | CARCINOMA RENALE                                                                                              |                                                               | TORISEL                         |          |
| / /  | MELOMA MULTIPLO - 640                                                                                         |                                                               | VELCADE                         |          |
|      | PREVENZIONE DEI L'ICTUIS E DEI L'EMBOLIA SISTEMICA NEI PAZIENTI ADUI TI AFFETTI DA E                          | ANV                                                           | PRADAXA                         |          |
|      | TRATTAMENTO DELLA TROMBOSI VENOSA PROFONDA (TVP) E DELL'EMBOLIA POLMONA                                       | RE (EP) E PREVENZIONE DELLE RECIDIVE DI TVP ED EP NELL'ADULTO | XARELTO                         |          |
|      | <u></u>                                                                                                    | Esporta elenco Ripristina                                     | 5                               |          |

Figura 16 - Gestisci registri abilitati: risultato della ricerca delle abilitazioni attive

Evidenziando il registro di interesse è possibile visualizzarne il dettaglio al fine di effettuare le opportune modifiche.

Di seguito sono riportate le attività che si possono effettuare:

| Pulsante                    | Azione                                                                                                    |
|-----------------------------|----------------------------------------------------------------------------------------------------|
| Cerca                       | Permette di effettuare la ricerca secondo i criteri impostati                                                                                                    |
| Reset campi                 | Permette di eliminare i criteri di ricerca precedentemente inseriti                                                                                                    |
| Indietro                    | Permette di tornare alla home page del profilo dell'utente<br>regionale                                                                                                    |
| Esporta<br>elenco/dettaglio | Permette di esportare i dati visualizzati a video in formato .xls                                                                                                    |
| Ripristina                  | Abilitato dopo aver evidenziato il registro di monitoraggio,<br>permette di eliminare tutte le strutture e i reparti selezionati,<br>mantenendo i filtri di ricerca impostati |
| Aggiungi (struttura)        | Abilitato se è stata selezionata una struttura, permette di<br>aggiungere la stessa all'elenco delle strutture da abilitare                                                   |
| Pulsante                    | Azione                                                                                                    |

Pagina 20 di 36

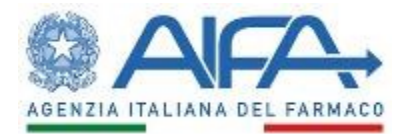

| Aggiungi tutte                   | Abilitato se è stata selezionata una Tipologia struttura e/o<br>un'ASL/AO, permette di aggiungere tutte le strutture che<br>rispondono ai criteri di ricerca all'elenco delle strutture da abilitare |
|----------------------------------|----------------------------------------------------------------------------------------------------|
| Deseleziona struttura            | Abilitato se è stata selezionata una struttura, permette di<br>deselezionarla                                                                                                    |
| Elimina struttura<br>selezionata | Abilitato se è stata selezionata una struttura, permette di eliminare<br>la stessa dall'elenco delle strutture da abilitare                                                                          |
| Aggiungi (reparto)               | Abilitato se sono stati selezionati un reparto e la data di inizio<br>abilitazione, permette di aggiungere il reparto all'elenco dei reparti<br>da abilitare                                         |
| đ                                | Permette di revocare l'abilitazione del registro per il reparto corrispondente                                                                                                    |
| G                                | Permette di ripristinare l'abilitazione del registro per il reparto corrispondente, precedentemente revocata                                                                                         |
| ×                                | Permette di eliminare l'abilitazione del registro per il reparto corrispondente                                                                                                    |
| Salva                            | Permette di salvare i dati inseriti                                                                                                    |

## 3.5 Ricerca abilitazioni

La funzionalità permette all'utente Regionale di visualizzare lo stato delle abilitazioni di tutti i registri presenti a sistema per le strutture/Asl di competenza.

| Cercca Reset Campi Esporta | Reset Campi         | See2onare I reparto Cercoa Reset Cainpi Cerco Reset Cainpi Dero abattazzoni | Cerca Reset Campi Esporta | lezionare la asl     |            |   |         |  |
|----------------------------|---------------------|-----------------------------------------------------------------------------|---------------------------|----------------------|------------|---|---------|--|
| Cerca Reset Campi Esporta  | Reset Campi Esporta | Cerca Rest Campi Exports age erg abilitations                               | Cetros Reset Caripi       | lezionare il reparto |            |   |         |  |
|                            |                     | sigo<br>ero abilitazioni                                                    |                           | Cerca                | Reset Camp | a | Esporta |  |
|                            |                     | pisogo<br>Alber or abilitazioni                                             |                           |                      |            |   |         |  |
|                            |                     |                                                                             |                           |                      |            |   |         |  |
| ro ablitazioni             |                     |                                                                             |                           | ro abilitazioni      |            |   |         |  |
| ro ablitazioni             |                     |                                                                             |                           | ro abilitazioni      |            |   |         |  |
| ro abilitazioni            |                     |                                                                             |                           | ro abilitazioni      |            |   |         |  |
| ro abilitazioni            |                     |                                                                             |                           | ro abilitazioni      |            |   |         |  |
| ro abilitazioni            |                     |                                                                             |                           | ro ablitazioni       |            |   |         |  |
| ro abilitazioni            |                     |                                                                             |                           | ro ablitazioni       |            |   |         |  |
| ro abilitazioni            |                     |                                                                             |                           | ro abilitazioni      |            |   |         |  |
| ro abătazioni              |                     |                                                                             |                           | ro abilitazioni      |            |   |         |  |
| ro abilitazioni            |                     |                                                                             |                           | ro ablitazioni       |            |   |         |  |

Figura 17 – Ricerca Abilitazioni: criteri di ricerca delle strutture e dei reparti

Pagina 21 di 36

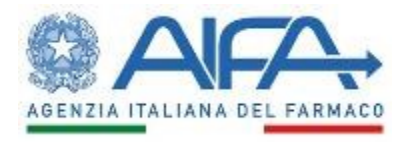

L'utente può impostare dei filtri di ricerca su ASL/Azienda Ospedaliera di competenza, struttura e reparto. L'utente procede alla ricerca dei registri di monitoraggio abilitati selezionando nessuno, uno o più dei seguenti criteri:

- ASL/AO
- Struttura
- Reparto

Per tutti i criteri è disponibile la funzionalità di auto-completamento: inserendo parte del testo da ricercare, il sistema propone tutte le possibili alternative.

Nella seguente schermata viene riportato il risultato della ricerca in base ai criteri impostati.

| a abilitazioni          |                                                                              |         |
|-------------------------|------------------------------------------------------------------------------|---------|
| ri di ricerca           |                                                                              |         |
| elezionare la asl       | RM/H                                                                         |         |
| elezionare la struttura | OSP. S.SEBASTIANO FRASCATI                                                   |         |
| elezionare il reparto   |                                                                              |         |
|                         | Cerca Reset Campi                                                            | Esporta |
|                         | Reset Campi                                                                  | Lapoita |
|                         |                                                                              |         |
| go                      |                                                                              |         |
| ero abilitazioni        |                                                                              |         |
|                         |                                                                              |         |
| RM/H                    | IANO ERASCATI                                                                |         |
| ALLERGOLOGI             | A                                                                            |         |
| AMILOIDO                | SI SECONDO L.648/96/THALIDOMIDE                                              |         |
| TIROSINE                | MIA EREDITARIA DI TIPO 1 (HT-1)/ORFADIN                                      |         |
| + CALTRO                |                                                                              |         |
|                         | INERALE<br>IONE DELL'ICTUS E DELL'ENDOLIA SISTEMICA NEL DAZIENTI ADUI TI AEL |         |
| CARCINO                 | MA POLMONARE NON A PICCOLE CELLULE/AVASTIN                                   |         |
| + CHIRURGIA PL          | ASTICA                                                                       |         |
| + 🧰 EMATOLOGIA          |                                                                              |         |
| + 🧀 FARMACOLOGI         | A CLINICA                                                                    |         |
| + 🗀 ONCOEMATOL          | DGIA                                                                         |         |
| + CONCOLOGIA            |                                                                              |         |
|                         | EDICA                                                                        |         |
| E S. KOLOGIN            |                                                                              |         |
|                         |                                                                              |         |
|                         |                                                                              |         |
|                         |                                                                              |         |
|                         |                                                                              |         |

Figura 18 – Ricerca Abilitazioni: risultato della ricerca delle abilitazioni attive

Di seguito sono riportate le attività che si possono effettuare:

| Pulsante    | Azione                                                            |
|-------------|-------------------------------------------------------------------|
| Cerca       | Avvia il processo di ricerca in base ai filtri inseriti a sistema |
| Reset Campi | Cancella tutti i filtri di ricerca definiti dall'utente           |
| Esporta     | Permette di esportare i dati visualizzati a video in formato .xls |

Pagina 22 di 36

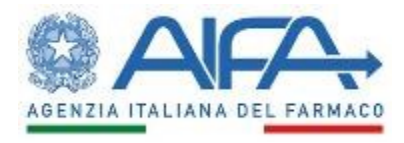

## 3.6 Ricerca carrello

La funzionalità permette all'utente Regionale di effettuare la ricerca di uno o più carrelli in base ai criteri impostati (Codice paziente, Farmacia, Azienda Farmaceutica e/o Indicazione terapeutica del registro). In ogni carrello sono presenti le DF reputate rimborsabili.

| Ricerca Carrello                                  |                                     |           |
|---------------------------------------------------|-------------------------------------|-----------|
| Filtri di ricerca                                 |                                     |           |
| Codice Paziente                                   |                                     |           |
| ASL/AO                                            | Seleziona ASL                       |           |
|                                                   | OSPEDALIERA                         |           |
|                                                   | C TERRITORIALE                      |           |
| Farmacia                                          | Seleziona la Farmacia               | <b>v</b>  |
| Azienda Farmaceutica                              | Selezionare il valore               |           |
| Indicazione terapeutica sottoposta a monitoraggio | Selezionare il valore               |           |
|                                                   | Tutti i carrelli                    |           |
|                                                   | Solo i carrelli con DF non lavorate |           |
|                                                   |                                     |           |
| Cerca                                             | Esporta                             | Reimposta |
|                                                   |                                     |           |

Figura 19 - Ricerca carrello: pagina iniziale

Un carrello, selezionabile dalla "Ricerca Carrello" della home page, è caratterizzato dalle seguenti informazioni:

- Il registro, ovvero Farmaco (e quindi azienda farmaceutica associata) e Indicazione terapeutica;
- La farmacia che ha dispensato le DF;

Per accedere ad un carrello è possibile effettuare la ricerca utilizzando i parametri:

- Codice paziente;
- ASL/Farmacia;
- Azienda Farmaceutica;
- Indicazione terapeutica;
- Farmaco (appare alla selezione dell'indicazione terapeutica);

Se non si inserisce alcun criterio di ricerca, il sistema mostra la totalità dei carrelli di propria competenza.

Per facilitare l'utilizzo della funzionalità di Ricerca carrello e semplificare il controllo sulla gestione delle DF, è possibile filtrare per i soli carrelli contenenti dispensazioni non lavorate dall' utente farmacista o dall'utente azienda farmaceutica.

Pagina 23 di 36

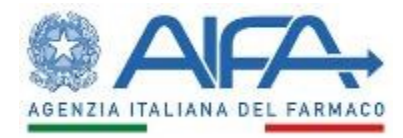

| Ricerca Carrello     |                                                   |         |                                        |         |             |        |              |            |         |                    |
|----------------------|---------------------------------------------------|---------|----------------------------------------|---------|-------------|--------|--------------|------------|---------|--------------------|
| Filtri di ricerca    |                                                   |         |                                        |         |             |        |              |            |         |                    |
| Codice Paziente      |                                                   |         |                                        |         |             |        |              |            |         |                    |
| ASL/A0               |                                                   | Sel     | eziona ASL                             |         |             |        |              |            |         |                    |
|                      |                                                   |         | OSPEDALIERA                            |         |             |        |              |            |         |                    |
|                      |                                                   |         | TERRITORIALE                           |         |             |        |              |            |         |                    |
| Farmacia             |                                                   |         | eziona la Farmacia                     |         |             |        | v            |            |         |                    |
| Azienda Farmaceu     | tica                                              | Sel     | ezionare il valore                     |         |             |        |              |            |         |                    |
| Indicazione terapet  | ttica sottoposta a monitoraggio                   | Sel     | ezionare il valore                     |         |             |        | •            |            |         |                    |
|                      |                                                   | •       | Tutti i carrelli                       |         |             |        |              |            |         |                    |
|                      |                                                   | 0       | Solo i carrelli con DF non lavorate    |         |             |        |              |            |         |                    |
|                      | Cerca                                             |         | Esporta                                |         |             |        |              | Reimposta  |         |                    |
| Risultati ricerca    |                                                   |         |                                        |         |             |        |              |            |         |                    |
| Azienda farmaceutica | Indicazione terapeutica sottoposta a monitoraggio | Farmaco | Farmacia                               | Accolti | Non Accolti | Pagati | Rimborsabili | Valutabili | Sospesi | Dettaglio Carrello |
| AIFA.AZIENDA         | INDICAZIONE                                       | FARMACO | FARMACIA OSPEDALIERA                   | 8       | 2           | 19     | 0            | 0          | 2       | Q                  |
| AIFA.AZIENDA         | INDICAZIONE                                       | FARMACO | FARMACIA OSPEDALIERA OSPEDALE DI       | 6       | 0           | 24     | 1            | 1          | 4       | Q                  |
|                      |                                                   |         | <<<< < >>>>>>>>>>>>>>>>>>>>>>>>>>>>>>> |         |             |        |              |            |         |                    |
|                      |                                                   |         |                                        |         |             |        |              |            |         |                    |
|                      |                                                   |         |                                        |         |             |        |              |            |         |                    |

Nella figura seguente la schermata della ricerca carrello:

Figura 20 - Ricerca carrello e risultato della ricerca

La ricerca restituisce come risultato l'elenco di tutti i carrelli che rispondono ai filtri di ricerca e, per ogni carrello, un riepilogo sullo stato delle DF in esso contenute.

Nel caso in cui il carrello sia relativo a un farmaco in associazione, il campo "Farmaco" della tabella dei risultati riporterà anche il nome del farmaco a cui esso è associato.

Il tasto "Esporta" permette di esportare tutte le DF presenti nei carrelli risultato della ricerca effettuata. È previsto un limite massimo di DF che possono essere esportate: in caso di superamento viene visualizzato un messaggio che invita a ridurre il numero di risultati della ricerca.

Per visualizzare il contenuto di un carrello è sufficiente selezionare la lente nella colonna "Dettaglio Carrello".

Pagina 24 di 36

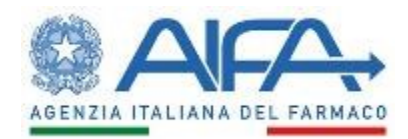

| ettaglio Carrello                   |                      |                      |                    |                |                 |                           |               |                       |              |     |           |             |
|-------------------------------------|----------------------|----------------------|--------------------|----------------|-----------------|---------------------------|---------------|-----------------------|--------------|-----|-----------|-------------|
| Intestazione                        |                      |                      |                    |                |                 |                           |               |                       |              |     |           |             |
| Indicazione                         |                      |                      |                    |                | Do              | nione I                   |               |                       |              |     |           |             |
| Farmaco                             |                      |                      |                    |                | AS              | L/AO A.O. OSPEDALE        |               |                       |              |     |           |             |
| Azienda Farmaceutica AIFA.<br>Email | AZIENDA              |                      |                    |                | Fa              | macia FARMACIA OSPEDALI   | ERA OSPEDALE  | 1                     |              |     |           |             |
|                                     |                      |                      |                    |                |                 |                           |               |                       |              |     |           |             |
| Filtri                              |                      |                      |                    |                |                 |                           |               |                       |              |     |           |             |
| Codice Paziente                     |                      |                      |                    |                |                 |                           |               |                       |              |     |           |             |
| RIMBORSAB                           | LE                   |                      |                    |                | Data Disp D     | a                         | - A           |                       | <b></b>      |     |           |             |
| ACCOLTA                             | TUT                  | ПЕ                   |                    |                |                 |                           |               |                       |              |     |           |             |
| Stato DF V NON ACCOL                | TA Mostra 🔘 SO:      | SPESE                |                    |                |                 | Applica                   |               | Reimposta             |              |     |           |             |
| PAGATA                              | © NO                 | N SOSPESE            |                    |                |                 |                           |               |                       | -            |     |           |             |
|                                     |                      |                      |                    |                |                 |                           |               |                       |              |     |           |             |
| Elenco Dispensazione Farma          | aci                  |                      |                    |                |                 |                           |               |                       |              |     |           |             |
| Codice Paziente                     | Codice Dispensazione | Numero Dispensazione | Data Dispensazione | AIC            | Numero Confezio | ni % confezione partizion | ata % flacone | Accordo               | Stato        | NDP | Dettaglio | Valutazione |
| 2019010814233600006185              | 1564107              | 3                    | 12/02/2018         | 04 / E         | 1               | -                         | -             | CS Intero Trattamento | ACCOLTA      | 16  | Q         | Q           |
| 2019010814233600006185              | 1564174              | 4                    | 19/03/2018         | 04- / E        | 2               | -                         | -             | CS Intero Trattamento | ACCOLTA      | 17  | Q         | Q           |
| 2019010815210400006185              | 1564155              | 4                    | 18/12/2017         | 04· / E        | 1               | -                         | -             | CS Intero Trattamento | ACCOLTA      | 10  | Q         | Q           |
| 2019010815210400006185              | 1564162              | 7                    | 26/03/2018         | 04 /E<br>04 /E | 1               | -                         | -             | CS Intero Trattamento | ACCOLTA      | 12  | Q         | Q           |
| 2019010815210400006185              | 1564171              | 8                    | 23/04/2018         | 04 / E         | 0               | -                         | -             | CS Intero Trattamento | ACCOLTA      | 15  | Q         | Q           |
| 2019011011180600006185              | 1564234              | 4                    | 20/01/2018         | 04 / E         | 1               | -                         | -             | CS Intero Trattamento | ACCOLTA      | 19  | Q         | Q           |
| 2019011011180600006185              | 1570081              | 8                    | 21/05/2018         | 04 E           | 1               | -                         | -             | CS Intero Trattamento | VALUTABILE   | -   |           | ्           |
| 2019011011180600006185              | 1570098              | 9                    | 11/06/2018         | 04 3           | 1               | -                         | -             | CS Intero Trattamento | RIMBORSABILE | -   |           | ٩           |
| 2019013111011800006185              | 1570106              | 4                    | 26/03/2018         | 04 / E         | 2               | -                         | -             | CS Intero Trattamento | VALUTABILE   | -   | Q         | Q           |
| 2019013111011800006185              | 1570114              | 6                    | 16/07/2018         | 04 3           | 2               | 6/28                      | -             | CS Intero Trattamento | RIMBORSABILE | -   |           | ्           |
| •                                   |                      |                      |                    |                |                 |                           |               |                       |              |     |           | •           |
|                                     |                      |                      |                    |                | 1 2 >           | xx xxxx                   |               |                       |              |     |           |             |
|                                     |                      |                      |                    |                |                 |                           |               |                       |              |     |           |             |
|                                     |                      |                      |                    | Esporta        |                 | Indietro                  |               |                       |              |     |           |             |

Figura 21 - Dettaglio del carrello

La schermata è divisa in tre sezioni:

- 1. Intestazione: riporta le informazioni relative al carrello.
- 2. Filtri: è possibile filtrare per un solo filtro o per tutti i filtri contemporaneamente. I filtri a disposizione dell'utente sono:
  - a. Codice Paziente,
  - b. Stato delle DF (scelta multipla),
  - c. Sospese/non sospese,
  - d. Range di date delle DF.
- 3. Elenco dispensazioni rispondenti ai filtri impostati. L'elenco delle DF contiene le seguenti colonne, ordinate per codice paziente e per data di dispensazione:
  - Codice paziente;

Pagina 25 di 36

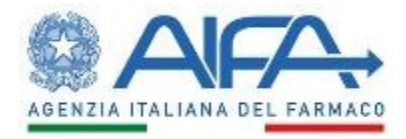

- Codice Dispensazione;
- Numero Dispensazione all'interno del trattamento;
- Data dispensazione;
- Lista degli AIC dispensati nella DF;
- Numero confezioni AIC dispensate nella DF;
- Tipologia di accordo MEA per il quale la DF risulta rimborsabile;
- Stato in cui si trova la DF;
- Identificativo della Nota di Pagamento associata, valorizzato solo per le DF accolte;
- Lente per visualizzare la DF all'interno del trattamento (lente nella colonna Dettaglio);
- Lente per visualizzare la valutazione della DF (lente nella colonna Valutazione).

Il tasto "Esporta" permette di esportare tutte le DF risultato della ricerca effettuata all'interno del carrello.

Una DF all'interno di un carrello può trovarsi in uno dei seguenti stati:

- RIMBORSABILE: possono essere presenti una o più Dispensazioni valutate come rimborsabili dal sistema che l'utente Farmacista deve inviare all'AZF per richiederne il rimborso: in questa fase le DF sono ancora modificabili. Una volta inviate all'AZF, le DF assumono immediatamente lo stato VALUTABILE e da questo momento non sono più modificabili dall'utente Farmacista.
  - Una DF in stato "RIMBORSABILE" è "SOSPESA" (e non può quindi essere inviata alla AZF per la valutazione) se si verifica almeno una fra le seguenti:
    - Esiste una DF precedente dello stesso trattamento in stato "RIMBORSABILE" ma in un altro carrello;
    - Esiste una DF precedente dello stesso trattamento in stato RIMBORSABILE e "SOSPESA";
    - Esiste una DF precedente dello stesso trattamento in stato "NON ACCOLTA";
    - Esiste una DF precedente dello stesso trattamento in stato "NON CONFERMATA" (non è possibile sapere se la DF non confermata sia rimborsabile).

Pagina 26 di 36

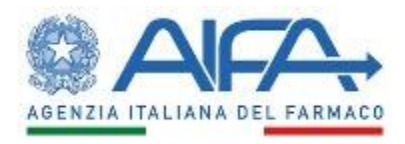

- ACCOLTA: l'AZF può accogliere la richiesta di rimborso e portare la DF in questo stato. Questa, assieme alla parte di trattamento che la precede, non è più modificabile. Le DF accolte vengono inserite automaticamente in una NDP. Ulteriori dettagli sulla NDP nel paragrafo dedicato, il 6.3.
- NON ACCOLTA: le DF che si trovano in questo stato possono essere nuovamente processate dall'utente Farmacista che le modifica e le conferma: il sistema esegue nuovamente la valutazione della rimborsabilità. La DF non accolta è associata ad una nota esplicativa in cui l'AZF motiva la scelta.
- VALUTABILE: è la DF rimborsabile che è stata inviata dalla Farmacia all'AZF per la valutazione; la dispensazione può essere valutata dall'AZF come ACCOLTA o NON ACCOLTA (per i dettagli si vedano i rispettivi stati).

Una DF in stato "VALUTABILE" è "SOSPESA" se si verifica almeno una fra le seguenti:

- i. Esiste una DF precedente dello stesso trattamento "SOSPESA";
- ii. Esiste una DF precedente dello stesso trattamento in stato "NON ACCOLTA";
- iii. Esiste una DF precedente dello stesso trattamento in stato "NON CONFERMATA" (non è possibile sapere se la DF non confermata sia rimborsabile).
- PAGATA: una volta effettuato il pagamento delle DF in una NDP, la NDP con le sue DF associate passano nello stato PAGATA.

Nell'immagine precedente è presente un Carrello, al cui interno sono presenti DF sospese evidenziate in grigio.

Nell'immagine seguente un esempio di storico degli stati di una DF.

| Utente |    |              |                     |             |
|--------|----|--------------|---------------------|-------------|
|        |    | Stato        | Data Operazione     | Motivazione |
| DENDA. |    | PAGATA       | 21/12/2018 11:56:46 |             |
| DENDA. |    | ACCOLTA      | 21/12/2018 11:55:37 |             |
| TI K   | D1 | VALUTABILE   | 21/12/2018 11:54:42 |             |
| п (    | 01 | RIMBORSABILE | 21/12/2018 11:51:40 |             |

Figura 22 - Storico DF all'interno del carrello

## 3.7 Ricerca Note di Pagamento

La funzionalità permette all'utente Regionale di effettuare la ricerca di una o più note di pagamento in base ai criteri impostati.

La Nota di Pagamento (NDP) è lo strumento utile per tracciare il pagamento dei rimborsi.

Pagina 27 di 36

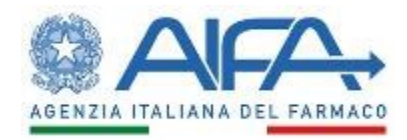

Per accedere alla ricerca NDP, selezionare la voce "Ricerca Note di Pagamento" nella home page.

| Ricerca Note di Pagamento                                                                                                    |                                                                                        |
|----------------------------------------------------------------------------------------------------|----------------------------------------------------------------------------------------|
| Filtri di ricerca<br>Nota di Pagamento<br>Codice Paziente<br>ASL/AO                                                             | NDP                                                                                    |
| Farmacia<br>Azienda Farmaceutica<br>Indicazione terapeutica sottoposta a monitoraggio<br>Stato Nota Pagamento<br>Data Pagamento | TERRITORIALE Seleziona Farmacia Seleziona Azienda farmaceutica Seleziona Indicazione A |
| Cerca                                                                                                    | Reimposta                                                                              |
|                                                                                                    | Esporta                                                                                |

Figura 23 - Ricerca Nota di Pagamento: pagina iniziale

Se non si inserisce alcun criterio di ricerca, il sistema mostra la totalità delle note di pagamento di competenza delle farmacie afferenti alla propria regione.

Utilizzando i filtri a disposizione è possibile:

- selezionare la singola NDP mediante il numero univoco;
- selezionare la o le NDP contenenti DF riferite ad un codice paziente;
- individuare il sottoinsieme di NDP mediante i filtri:
  - Azienda Farmaceutica;
  - o Indicazione terapeutica
  - o Farmaco
  - Stato della NDP
  - Range di date di pagamento

Nella figura seguente il risultato di una ricerca.

#### Pagina 28 di 36

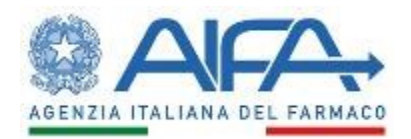

| Ric | cerca Note di Pagamento<br>Filtri di ricerca                                                                                         |                                                                                         |                                                                                                    |                                                                                   |                                                         |                                                                   |                                                                                                    |                                                               |                                                                |
|-----|----------------------------------------------------------------------------------------------------|-----------------------------------------------------------------------------------------|----------------------------------------------------------------------------------------------------|-----------------------------------------------------------------------------------|---------------------------------------------------------|-------------------------------------------------------------------|----------------------------------------------------------------------------------------------------|---------------------------------------------------------------|----------------------------------------------------------------|
|     | Nota di Pagamento<br>Codice Paziente<br>Azienda Farmaceutica<br>Indicazione terapeutica si<br>Stato Nota Pagamento<br>Data Pagamento | ottoposta a monitorag                                                                   | ND<br>Se<br>Se                                                                                                    | P - [<br>leziona Azienda farmac<br>leziona Indicazione<br>leziona Stato Nota Paga | eutica<br>amento                                        | A                                                                 |                                                                                                    | r<br>r                                                        |                                                                |
|     |                                                                                                    |                                                                                         | Cerca                                                                                                    |                                                                                   |                                                         |                                                                   |                                                                                                    | Reimposta                                                     |                                                                |
|     | loultoti ricerce                                                                                                    |                                                                                         |                                                                                                    |                                                                                   |                                                         |                                                                   |                                                                                                    |                                                               |                                                                |
| R   | Risultati ricerca<br>Codice note di pagamento                                                                                        | Azienda                                                                                 | Indicazione terapeutica sottoposta a m                                                                                      | ionitoraggio                                                                      | Farmaco                                                 | Stato NDP                                                         | Data Pagamento                                                                                     | Importo Pagamento €                                           | Dettaglio Nota di Pagamento                                    |
| R   | tisultati ricerca<br>Codice note di pagamento<br>NDP - 39                                                                            | Azienda<br>AIFA.AZIENDA                                                                 | Indicazione terapeutica sottoposta a m<br>INDICAZIONE 1                                                                     | ionitoraggio                                                                      | Farmaco<br>FAR1                                         | Stato NDP                                                         | Data Pagamento                                                                                     | Importo Pagamento €                                           | Dettaglio Nota di Pagamento                                    |
| R   | tisultati ricerca<br>Codice note di pagamento<br>NDP - 39<br>NDP - 38                                                                | Azienda<br>AIFA.AZIENDA<br>AIFA.AZIENDA                                                 | Indicazione terapeutica sottoposta a m<br>INDICAZIONE 1<br>INDICAZIONE 1                                                    | ionitoraggio                                                                      | Farmaco<br>FAR1<br>FAR1                                 | Stato NDP<br>IN PAGAMENTO<br>PAGATA                               | Data Pagamento<br>30/05/2019                                                                       | Importo Pagamento €<br>222.00                                 | Dettaglio Nota di Pagamento                                    |
| R   | Kisultati ricerca<br>Codice note di pagamento<br>NDP - 39<br>NDP - 38<br>NDP - 26                                                    | Azienda<br>AIFAAZIENDA<br>AIFAAZIENDA<br>AIFAAZIENDA                                    | Indicazione terapeutica sottoposta a m<br>INDICAZIONE 1<br>INDICAZIONE 1<br>INDICAZIONE 1                                   | ionitoraggio                                                                      | Farmaco<br>FAR1<br>FAR1<br>FAR1                         | Stato NDP<br>IN PAGAMENTO<br>PAGATA<br>PAGATA                     | Data Pagamento<br>30/05/2019<br>27/05/2019                                                         | Importo Pagamento €<br>222.00<br>13234.00                     | Dettaglio Nota di Pagamento                                    |
| R   | Codice note di pagamento<br>NDP - 39<br>NDP - 38<br>NDP - 26<br>NDP - 5                                                              | Azienda<br>AlFA.AZIENDA<br>AlFA.AZIENDA<br>AlFA.AZIENDA<br>AlFA.AZIENDA                 | Indicazione terapeutica sottoposta a m<br>INDICAZIONE 1<br>INDICAZIONE 1<br>INDICAZIONE 1<br>INDICAZIONE 1                  | ionitoraggio                                                                      | Farmaco<br>FAR1<br>FAR1<br>FAR1<br>FAR1                 | Stato NDP<br>IN PAGAMENTO<br>PAGATA<br>PAGATA<br>PAGATA           | Data Pagamento<br>30/05/2019<br>27/05/2019<br>28/12/2018                                           | Importo Pagamento €<br>222.00<br>13234.00<br>240.00           | Dettaglio Nota di Pagamento                                    |
| R   | Kisultali ricerca<br>Codice note di pagamento<br>NDP - 39<br>NDP - 38<br>NDP - 26<br>NDP - 5<br>NDP - 2                              | Azienda<br>AIFAAZIENDA<br>AIFAAZIENDA<br>AIFAAZIENDA<br>AIFAAZIENDA<br>AIFAAZIENDA      | Indicazione terapeutica sottoposta a m<br>INDICAZIONE 1<br>INDICAZIONE 1<br>INDICAZIONE 1<br>INDICAZIONE 1<br>INDICAZIONE 2 | ionitoraggio                                                                      | Farmaco<br>FAR1<br>FAR1<br>FAR1<br>FAR1<br>FAR1<br>FAR2 | Stato NDP<br>IN PAGAMENTO<br>PAGATA<br>PAGATA<br>PAGATA<br>PAGATA | Data Pagamento           30/05/2019           27/05/2019           28/12/2018           21/12/2018 | Importo Pagamento € 222.00 13234.00 240.00 380.01             | Dettaglio Nota di Pagamento<br>Q<br>Q<br>Q<br>Q<br>Q<br>Q<br>Q |
| R   | Kisultati ricerca<br>Codice note di pagamento<br>NDP - 39<br>NDP - 38<br>NDP - 26<br>NDP - 5<br>NDP - 2                              | Azienda<br>AIFA AZIENDA<br>AIFA AZIENDA<br>AIFA AZIENDA<br>AIFA AZIENDA<br>AIFA AZIENDA | Indicazione terapeutica sottoposta a m<br>INDICAZIONE 1<br>INDICAZIONE 1<br>INDICAZIONE 1<br>INDICAZIONE 1<br>INDICAZIONE 2 | oonitoraggio                                                                      | Farmaco<br>FAR1<br>FAR1<br>FAR1<br>FAR1<br>FAR2         | Stato NDP<br>IN PAGAMENTO<br>PAGATA<br>PAGATA<br>PAGATA<br>PAGATA | Data Pagamento<br>30/05/2019<br>27/05/2019<br>28/12/2018<br>21/12/2018                             | Importo Pagamento €<br>222 00<br>13234 00<br>240.00<br>380.01 | Dettaglio Nota di Pagamento                                    |

Figura 24 - Risultato della ricerca NDP

Nel caso in cui la Nota di pagamento sia relativa a un farmaco in associazione, il campo "Farmaco" della tabella dei risultati riporterà anche il nome del farmaco a cui esso è associato.

Analogamente al Carrello è possibile utilizzare il tasto "Esporta" per ottenere un'estrazione delle NDP visualizzate a sistema in formato Excel, con il dettaglio delle singole DF. È previsto un limite massimo di DF che possono essere esportate: in caso di superamento viene visualizzato un messaggio che invita a ridurre il numero di risultati della ricerca.

Il tasto Esporta è disponibile sia nella maschera di ricerca NDP, per esportare più NDP contemporaneamente, sia all'interno della singola NDP.

Pagina 29 di 36

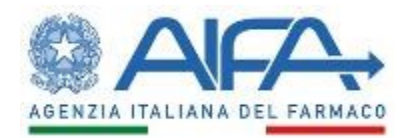

| Dettaglio Nota di Pagamen | to                                       |                                 |                               |                              |                                |                   |                           |                       |           |
|---------------------------|------------------------------------------|---------------------------------|-------------------------------|------------------------------|--------------------------------|-------------------|---------------------------|-----------------------|-----------|
|                           |                                          |                                 |                               |                              |                                |                   |                           |                       |           |
| Dati Generali             |                                          |                                 |                               |                              |                                |                   |                           |                       |           |
| Codice                    | 38                                       |                                 |                               |                              |                                |                   |                           |                       |           |
| Indicationa               | NDIOATIONS 4                             |                                 |                               |                              |                                |                   |                           |                       |           |
| Franciazione              | INDICAZIONE 1                            |                                 |                               |                              |                                |                   |                           |                       |           |
| Farmaco                   | FAR1                                     |                                 |                               |                              | Stato NDP PAGAIA               |                   |                           |                       |           |
| Azienda Farmaceutica      | AIFA.AZIENDA                             |                                 |                               |                              |                                |                   |                           |                       |           |
| Email                     |                                          |                                 |                               |                              |                                |                   |                           |                       |           |
| Informazioni Dato         |                                          |                                 |                               |                              |                                |                   |                           |                       |           |
|                           |                                          |                                 |                               |                              |                                |                   |                           |                       |           |
|                           |                                          | Data Creazione                  |                               |                              |                                | Data              | i Chiusura                |                       |           |
|                           |                                          | 30/05/2019                      |                               |                              |                                | 30                | /05/2019                  |                       |           |
|                           |                                          |                                 |                               |                              |                                |                   |                           |                       |           |
| Dati Economici            |                                          |                                 |                               |                              |                                |                   |                           |                       |           |
| Accor                     | do Codice                                | AIC                             | Descrizione                   | Quantità                     | % di sconto                    | Prezzo Ex-factor  | y Quota r                 | imborso da Ex-factory | 1         |
| CS Intero Trattamento     | 044729046 / E                            | 80 mg - 28 cpr ri               | vestite con film              | 2.25                         | 10                             | 2400.00           | 540.00                    |                       |           |
| CS Intero Trattamento     | 044729034/E                              | 40 mg - 28 cpr ri               | vestite con film              | 0.5                          | 10                             | 1200.00           | 60.00                     |                       |           |
|                           |                                          |                                 |                               |                              |                                | Totali            | 600.00                    |                       |           |
| *Prezzo AIC come da de    | etermina, il prezzo delle confezioni a r | imborso deve essere definito    | extra sistema tra la farmacia | e l'azienda farmaceutica su  | lla base del prezzo effettivar | nente pagato      | 000.00                    |                       |           |
|                           |                                          |                                 |                               |                              |                                |                   |                           |                       |           |
| Elenco Dispensazioni Fa   | rmaco                                    |                                 |                               |                              |                                |                   |                           |                       |           |
| Codice Daziente           | Codice Dispensazione                     | Numero Disponsazione            | Data Disponsazione            | Doco Dicooncata              | AIC                            | Numero Confezioni | % confezione partizionata | % flacone             | Dettaglio |
| 20190530153322000         | 13541 1568353                            | 1                               | 01/09/2017                    | 2240 mg                      | 044729046 / E                  | 1                 | -                         | -                     |           |
|                           |                                          |                                 |                               |                              | 044720024/5                    | 0                 | 14/20                     |                       |           |
| 20190530153322000         | 13541 1568355                            | 2                               | 01/10/2017                    | 1120 mg                      | 0447290347E                    | 0                 | 7/28                      | -                     |           |
| 20190530153322000         | 13541 1568357                            | 3                               | 01/11/2017                    | 2240 mg                      | 044729046 / E                  | 1                 | -                         | -                     | Q         |
|                           |                                          |                                 |                               |                              |                                |                   |                           |                       |           |
|                           |                                          |                                 |                               |                              |                                |                   |                           |                       |           |
| Dati Pagamento            |                                          |                                 |                               |                              |                                |                   |                           |                       |           |
| 🗹 L'Azienda Farmace       | eutica dichiara che il rimborso finale   | e inserito nella NDP è stato pr | ecedentemente condiviso e     | accettato dai referenti dell | 'Azienda Sanitaria             |                   |                           |                       |           |
| Modalità NOTA DI CRI      | EDITO 👻                                  |                                 |                               |                              |                                |                   |                           |                       |           |
| Data 30/05/2019           |                                          |                                 |                               |                              |                                |                   |                           |                       |           |
|                           |                                          |                                 |                               |                              |                                |                   |                           |                       |           |
| Accor                     | do Codice                                | AIC Quantità                    | Rimborso fin                  | ale                          |                                |                   |                           |                       |           |
| CS Intero Trattamento     | 044729046 / E                            | 2.25                            | 111.00                        |                              |                                |                   |                           |                       |           |
| CS Intero Trattamento     | 044729034 / E                            | 0.5                             | 111.00                        |                              |                                |                   |                           |                       |           |
|                           |                                          | Totali                          | 222.00                        |                              |                                |                   |                           |                       |           |
|                           |                                          |                                 |                               |                              |                                |                   |                           |                       |           |
|                           |                                          |                                 |                               |                              |                                |                   |                           |                       |           |
| Documenti pagamento       |                                          |                                 |                               |                              |                                |                   |                           |                       |           |
| Estremi del nagamento     |                                          |                                 |                               |                              |                                |                   |                           |                       |           |
| Corenni dei pagamento     | . [                                      |                                 |                               |                              |                                |                   |                           |                       |           |
|                           |                                          | Nome File                       |                               |                              |                                | Visua             | lizza                     |                       |           |
| prova.pdf                 |                                          |                                 |                               | Q                            |                                |                   |                           |                       |           |
| *Gli estremi del pagam    | ento e l'allegato sono obbligatori       |                                 |                               |                              |                                |                   |                           |                       |           |
| Jugan                     |                                          |                                 |                               |                              |                                |                   |                           |                       |           |
|                           |                                          |                                 | Indietro                      |                              | Esporta                        |                   |                           |                       |           |
|                           |                                          |                                 |                               |                              |                                |                   |                           |                       |           |

Figura 25 - Dettaglio NDP

Entrando nel dettaglio della singola NDP si evidenziano le seguenti sezioni:

- 1. Intestazione: riporta le informazioni relative alla NDP ed è presente il campo e-mail dell'AZF in modo da facilitare i contatti.
- 2. Informazioni date: contiene le date di creazione e di chiusura della NDP;
- 3. Dati economici: per ogni AIC è riportato il totale quantità nella NDP ed il prezzo indicativo;
- 4. Elenco dispensazioni accolte che verranno pagate con la NDP, con la possibilità di accedere al dettaglio.
- 5. I dati di pagamento, ovvero i dati inseriti dall'AZF relativi al tipo di pagamento e

Pagina 30 di 36

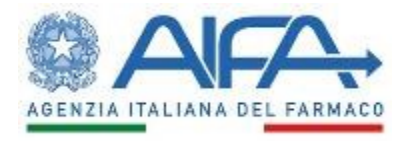

all'importo effettivo per singolo AIC, al lordo d'IVA;

6. Estremi di pagamento: il documento allegato dall'AZF comprovante il pagamento.

## 3.8 L'ordine cronologico del flusso

Le DF rimborsabili di un trattamento possono essere portate a rimborso SOLO in ordine cronologico. Per comprendere meglio questo processo verrà illustrato qui di seguito un esempio di flusso di rimborso con le possibili casistiche.

Si ipotizza che il medico compili 3 Richieste Farmaco su uno stesso trattamento e indichi la farmacia di riferimento in questa modalità:

- DF1 e DF3 sulla Farmacia X
- DF2 sulla Farmacia Y

Una volta dispensati la situazione sarà la seguente:

- Farmacia X visualizza DF1 e DF3 con stato RIMBORSABILE
- Farmacia Y visualizza DF2 con stato RIMBORSABILE

A sistema in questo momento le DF2 e DF3, SOSPESE, saranno mostrate in colore grigio:

- La Farmacia X vede la DF3 in grigio,
- La Farmacia Y vede la DF2 in grigio.

Se la Farmacia Y prova ad inviare a rimborso DF2 (di colore grigio) il sistema non permette l'operazione, data la necessità di inviare prima la DF precedente (nel carrello della Farmacia X). Per portare a termine la procedura di rimborso, la Farmacia X deve inviare la DF1 all'AZF e questa deve accogliere la richiesta (DF1 passa quindi in stato ACCOLTA e le viene associata una NDP). Vediamo in dettaglio i passi:

1. Il farmacista seleziona DF1:

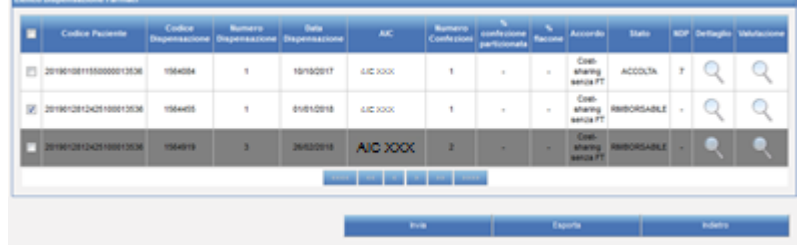

Figura 26 - Selezione DF1

2. Il farmacista invia DF1 e conferma la scelta

Pagina 31 di 36

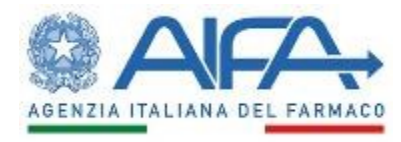

- 3. DF1 passa in stato "Valutabile".
- 4. A questo punto DF2 si è sbloccata e la Farmacia Y può inviarla all'AZF.
- 5. Anche DF2 passa in stato "Valutabile".
- 6. Immaginiamo che AZF decida di accogliere DF1, che viene quindi associata ad una NDP, e di non accogliere DF2:
  - a. AZF seleziona DF1 e preme il tasto "Accogli". DF1 viene associata ad una NDP aperta o, se non esiste, ne viene creata una nuova.
  - b. AZF seleziona DF2, preme il tasto "Non accogli" ed inserisce la motivazione del non accoglimento nel pop up che compare, premendo poi su Continua.

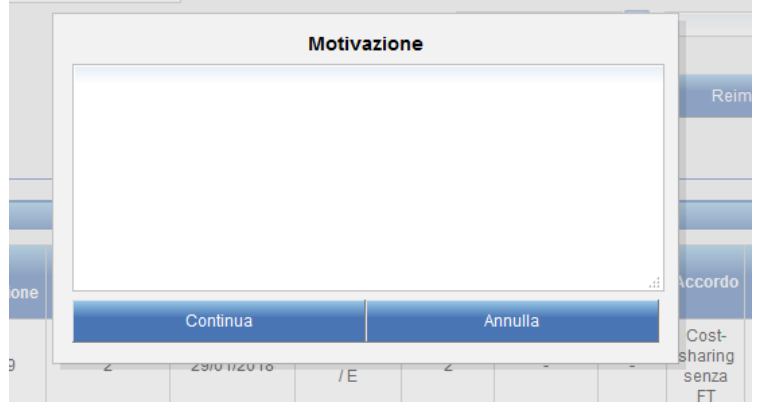

Figura 27 - Motivazione del non accoglimento

7. DF2 passa in stato "Non accolta".

| Elen | co | Dispensazione Farmaci  |                         |                         |                       |           |                      |                                 |              |                                 |                |     |           |             |
|------|----|------------------------|-------------------------|-------------------------|-----------------------|-----------|----------------------|---------------------------------|--------------|---------------------------------|----------------|-----|-----------|-------------|
| •    |    | Codice Paziente        | Codice<br>Dispensazione | Numero<br>Dispensazione | Data<br>Dispensazione | AIC       | Numero<br>Confezioni | %<br>confezione<br>partizionata | %<br>flacone | Accordo                         | Stato          | NDP | Dettaglio | Valutazione |
| z    | 3  | 2019012812425100013536 | 1564909                 | 2                       | 29/01/2018            | AIC XXX   | 2                    | -                               |              | Cost-<br>sharing<br>senza<br>FT | NON<br>ACCOLTA | -   | Q         | Q           |
|      |    |                        |                         |                         |                       |           | 22 223               | a                               |              |                                 |                |     |           |             |
|      |    |                        | Accogl                  |                         | Nor                   | n Accogli |                      | Es                              | porta        |                                 |                |     | Indietro  |             |
|      |    |                        | Accogi                  |                         | Nor                   | n Accogli |                      | Es                              | porta        |                                 |                |     | Indietro  |             |

Figura 28 - DF2 non accolta

- 8. Fino a che DF2 si trova in questo stato non sarà possibile processare le DF seguenti: se la Farmacia X prova infatti ad inviare DF3 questa operazione non sarà eseguibile.
- 9. DF2, non accolta dall'AZF, deve essere modificata dalla Farmacia Y per poter tornare nel flusso di rimborsabilità. La Farmacia seleziona DF2 e, entrando nel Dettaglio, seleziona il tasto Modifica. Una volta salvata e confermata la scheda, cliccando sul tasto Indietro ed accedendo nuovamente al Carrello, è possibile verificare che DF2 sia tornata in stato Rimborsabile.

Pagina 32 di 36

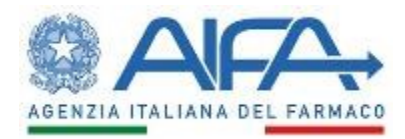

| Elenco | Dispensazione Farmaci  |                         |                         |                       |         |                      |                                 |              |                                 |              |     |           |             |
|--------|------------------------|-------------------------|-------------------------|-----------------------|---------|----------------------|---------------------------------|--------------|---------------------------------|--------------|-----|-----------|-------------|
| •      | Codice Paziente        | Codice<br>Dispensazione | Numero<br>Dispensazione | Data<br>Dispensazione | AIC     | Numero<br>Confezioni | %<br>confezione<br>partizionata | %<br>flacone | Accordo                         | Stato        | NDP | Dettaglio | Valutazione |
| •      | 2019012812425100013536 | 1564909                 | 2                       | 29/01/2018            | AIC XXX | 2                    |                                 |              | Cost-<br>sharing<br>senza<br>FT | RIMBORSABILE |     | Q         | Q           |
|        |                        |                         |                         |                       | C C C 3 | 33 33                | 1.2                             |              |                                 |              |     |           |             |
|        |                        |                         |                         |                       | Invi    | a                    |                                 | E            | voorta                          |              |     | Indietro  |             |

Figura 29 - Stato rimborsabile di DF2

10. La DF può dunque essere selezionata ed inviata all'AZF per la richiesta di rimborso.

11. A questo punto la farmacia X può procedere alla richiesta di rimborso di DF3.

L'ultimo passaggio di questo processo è il pagamento di una DF tramite la Nota di Pagamento da parte dell'AZF.

## 3.9 Trasferimento Trattamenti

La funzionalità permette all'utente Regione di spostare i trattamenti da un utente Medico a un altro.

All'accesso, l'utente ricerca il medico di origine utilizzando i seguenti filtri:

- Regione: campo prepopolato con la regione dell'utente che accede e non modificabile
- Asl: campo obbligatorio di tipo menù a tendina
- Struttura: campo obbligatorio di tipo menù a tendina
- Reparto: campo obbligatorio di tipo menù a tendina
- Sezione: campo opzionale di tipo menù a tendina

| Regione   |                     |   |  |
|-----------|---------------------|---|--|
| ASL/AO    | Seleziona ASL/AO    | ¥ |  |
| Struttura | Seleziona Struttura | ~ |  |
| Reparto   | Seleziona Reparto   | ~ |  |
| Sezione   | Seleziona Sezione   | ¥ |  |

Figura 30 – Trasferimento Trattamenti

Il sistema propone la lista dei medici, attualmente abilitati o meno, corrispondenti ai criteri di ricerca e che abbiano almeno un trattamento in carico, come nella seguente schermata:

#### Pagina 33 di 36

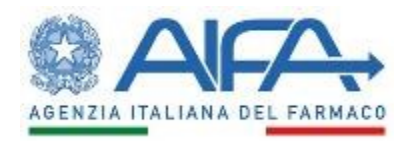

| Ricerca U   | tenza Mitten | te Trasferiment | 0               |             |                              |                   |                               |           |             |
|-------------|--------------|-----------------|-----------------|-------------|------------------------------|-------------------|-------------------------------|-----------|-------------|
| Filtri di I | ricerca      |                 |                 |             |                              |                   |                               |           |             |
|             | Regione      |                 | LAZIO           |             |                              | ~                 |                               |           |             |
|             | ASL/AO       |                 | POLICLINIC      | CO AGOSTINO | GEMELLI                      | ~                 |                               |           |             |
|             | Struttura    |                 | 12090501 -      | POLICLINICO | UNIVERSITARIO A. GEMELLI     | ~                 |                               |           |             |
|             | Reparto      |                 | GERIATRIA       |             |                              | ~                 |                               |           |             |
|             | Sezione      |                 | Seleziona S     | ezione      |                              | ~                 |                               |           |             |
| Risultati   | ricerca      |                 |                 |             |                              |                   |                               |           |             |
|             |              |                 |                 |             |                              |                   |                               |           |             |
|             | Nome         | Cognome         | Utenza          | Regione     | ASL                          |                   | Struttura                     | Reparto   | Sezione     |
|             | Antonio      | Antonio         | antonio.antonio | LAZIO       | POLICLINICO AGOSTINO GEMELLI | 12090501 - POLICL | NICO UNIVERSITARIO A. GEMELLI | GERIATRIA | Ambulatorio |
|             |              |                 |                 |             |                              | 20.00.00          |                               |           |             |

Figura 31 – Trasferimento Trattamenti: risultato della ricerca

Selezionando dall'elenco risultante dalla ricerca il medico di interesse, viene visualizzato nella tabella del "Mittente":

| ri di ricer             | ca                 |                           |                  |                                     |                                                              |                      |                        |
|-------------------------|--------------------|---------------------------|------------------|-------------------------------------|--------------------------------------------------------------|----------------------|------------------------|
| F                       | Regione            | LAZI                      | 0                |                                     | ~                                                            |                      |                        |
| ٨                       | SL/AO              | POLI                      | CLINICO AGOST    | INO GEMELLI                         | ~                                                            |                      |                        |
| s                       | Struttura          | 1209                      | 0501 - POLICLINI | ICO UNIVERSITARIO A. GEMELLI        | ~                                                            |                      |                        |
| F                       | Reparto            | GER                       | IATRIA           |                                     | ~                                                            |                      |                        |
| s                       | Sezione            | Selea                     | ziona Sezione    |                                     | ~                                                            |                      |                        |
|                         |                    |                           |                  |                                     |                                                              |                      |                        |
|                         |                    |                           | Cerca            |                                     | Reimposta                                                    |                      |                        |
|                         |                    |                           |                  |                                     |                                                              |                      |                        |
| nte                     |                    |                           |                  |                                     |                                                              |                      |                        |
| ente<br>Nome            | Cognome            | Utenza                    | Regione          | ASL                                 | Struttura                                                    | Reparto              | Sezione                |
| nte<br>Nome<br>Intonio  | Cognome<br>Antonio | Utenza<br>antonio.antonio | Regione          | ASL<br>POLICLINICO AGOSTINO GEMELLI | Struttura<br>12090501 - POLICLINICO UNIVERSITARIO A. GEMELLI | Reparto<br>GERIATRIA | Sezione<br>Ambulatorio |
| ente<br>Nome<br>Antonio | Cognome<br>Antonio | Utenza<br>antonio.antonio | Regione<br>LAZIO | ASL<br>POLICLINICO AGOSTINO GEMELLI | Struttura<br>12090501 - POLICLINICO UNIVERSITARIO A. GEMELLI | Reparto<br>GERIATRIA | Sezione<br>Ambulatorio |
| ente<br>Nome<br>Antonio | Cognome<br>Antonio | Utenza<br>antonio antonio | Regione<br>LAZIO | ASL<br>POLICLINICO AGOSTINO GEMELLI | Struttura<br>12090501 - POLICLINICO UNIVERSITARIO A. GEMELLI | Reparto<br>GERIATRIA | Sezione<br>Ambulatorio |
| ente<br>Nome<br>Antonio | Cognome<br>Antonio | Utenza<br>antonio antonio | Regione<br>LAZIO | ASL<br>POLICLINICO AGOSTINO GEMELLI | Struttura<br>12090501 - POLICLINICO UNIVERSITARIO A. GEMELLI | Reparto<br>GERIATRIA | Sezione<br>Ambulatorio |
| ente<br>Nome<br>Antonio | Cognome<br>Antonio | Utenza<br>antonio antonio | Regione<br>LAZIO | ASL<br>POLICLINICO AGOSTINO GEMELLI | Struttura<br>12090501 - POLICLINICO UNIVERSITARIO A GEMELLI  | Reparto<br>GERIATRIA | Sezione<br>Ambulatorio |

*Figura 32 – Trasferimento Trattamenti: selezione medico Mittente* 

Cliccando su "Seleziona Destinatario", l'utente utilizza gli stessi filtri descritti sopra per ricercare il medico a cui trasferire i trattamenti.

Il sistema propone la lista dei medici attualmente abilitati, corrispondenti ai criteri di ricerca. Selezionando dall'elenco risultante dalla ricerca il medico di interesse, viene visualizzato nella tabella del "Destinatario":

#### Pagina 34 di 36

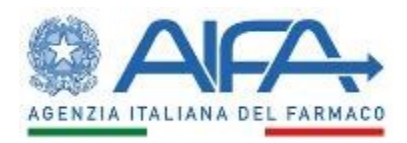

| tri di ricerca                                   |                               |                    |                                     |                               |                                    |                        |                         |
|--------------------------------------------------|-------------------------------|--------------------|-------------------------------------|-------------------------------|------------------------------------|------------------------|-------------------------|
| Regione                                          | LAZIC                         | ,                  |                                     | ~                             |                                    |                        |                         |
| ASL/AO                                           | POLIC                         | LINICO AGOST       | INO GEMELLI                         | ~                             |                                    |                        |                         |
| Struttura                                        | 12090                         | 501 - POLICLIN     | ICO UNIVERSITARIO A. GEMELLI        | ~                             |                                    |                        |                         |
| Reparto                                          | CARE                          | IOLOGIA            |                                     | ~                             |                                    |                        |                         |
| Sezione                                          | Selezi                        | ona Sezione        |                                     | ~                             |                                    |                        |                         |
|                                                  |                               | Cerca              |                                     |                               | Reimposta                          |                        |                         |
| ente                                             |                               |                    |                                     |                               |                                    |                        |                         |
| Nome Cognome                                     | Utenza                        | Regione            | ASL                                 | Si                            | ruttura                            | Reparto                | Sezione                 |
| Antonio Antonio                                  | antonio.antonio               | LAZIO              | POLICLINICO AGOSTINO GEMELLI        | 12090501 - POLICLINICC        | UNIVERSITARIO A. GEMELLI           | GERIATRIA              | Ambulatorio             |
|                                                  |                               |                    |                                     |                               |                                    |                        |                         |
|                                                  |                               |                    |                                     |                               |                                    |                        |                         |
| tinatario                                        |                               |                    |                                     |                               |                                    |                        |                         |
| tinatario<br>Nome Cognome                        | Utenza                        | Regione            | ASL                                 | Str                           | uttura                             | Reparto                | Sezione                 |
| tinatario<br>Nome Cognome<br>francesco francesco | Utenza<br>francesco.francesco | Regione<br>0 LAZIO | ASL<br>POLICLINICO AGOSTINO GEMELLI | Str<br>12090501 - POLICLINICO | uttura<br>UNIVERSITARIO A. GEMELLI | Reparto<br>CARDIOLOGIA | Sezione<br>Day Hospital |
| tinatario<br>Nome Cognome<br>francesco francesco | Utenza<br>francesco.francesco | Region<br>o LAZIO  | ASL<br>POLICLINICO AGOSTINO GEMELLI | Str<br>12090501 - POLICLINICO | uttura<br>UNIVERSITARIO A. GEMELLI | Reparto<br>CARDIOLOGIA | Sezione<br>Day Hospital |

Figura 33 – Trasferimento Trattamenti: selezione medico Destinatario

Cliccando sul pulsante Trasferisci, viene schedulato il trasferimento di tutti i trattamenti in carico al medico di origine in favore del medico di destinazione. Il reale trasferimento dei trattamenti avverrà all'esecuzione di un batch schedulato a cadenza giornaliera.

Nel caso in cui, per uno o più registri relativi ai trattamenti trasferiti non esistano le abilitazioni sulla unità organizzativa del Destinatario, il sistema non trasferirà tali trattamenti.

Pagina 35 di 36

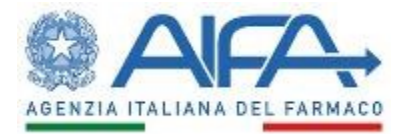

# 4 Supporto

Per eventuali informazioni o richieste di supporto è possibile far riferimento al servizio help desk AIFA secondo la seguente modalità:

- Tel: 06/62289430

Pagina 36 di 36